### RCSLT Online Outcome Tool

### Module 4.2: Generating servicelevel reports: general reports & quarterly reports

For further information, contact: <u>ROOT@rcslt.org</u>

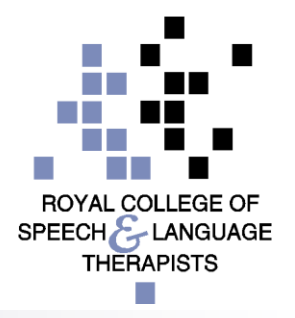

#### Introduction

- The ROOT aggregates data collected across an SLT service and generates reports on groups of service users for that service to view
- Filters can be applied to the reports to enable the service to drill down to analyse the data at the required level for reporting purposes (e.g. age, diagnosis, date range)
- Reports are anonymised and do not contain any information for fewer than 6 service users
- Benchmarking reports can be generated to enable the SLT service to compare their outcomes with that of others using the ROOT. Individuals services are not identifiable.

#### Introduction

- There are three categories of service-level report currently available on the ROOT:
  - □ General reports
  - Quarterly reports
  - □ AAC reports
- In response to user feedback, improvements have recently been made to these report types.
- It is still possible to access the old versions of reports, but once the new-style reports have been fully developed and tested, the old-style reports will be removed.

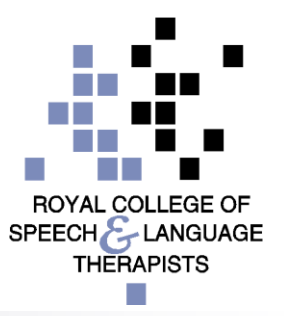

#### Introduction

- This module is designed to guide you through generating service-level reports on the ROOT using the new-style report viewer. It focuses on general reports and quarterly reports.
- Other modules are available to support with:
  - Generating reports for individual service users (module 4.1)
  - □ Generating service-level reports: AAC (module 4.3)
  - Generating service-level data reports using the old report viewer (module 4.4)
- This module is relevant to those using the 'direct data entry' and 'data upload' methods of recording TOMs in the ROOT

SPEECH LANGUAGE

#### RCSLT Online Outcome Tool

#### The apy Outcome Measures

To navigate to the service-level reports, select the **Reports** tab from the menu bar

Home My Dashboard Patients Reports Resources Secure File Upload Import Data Admin

You are here: Home -> My Dashboard

Welcome to the ROOT

#### My Dashboard

Number of draft ratings: 0

View my recent patients

NEWS

#### Recent changes to the ROOT

The next time that you log in to use the ROOT, you will be asked to give consent for your personal data to be collected and used in relation to your use of the ROOT, confirm that your details are correct and complete an acceptable use agreement.

Our new Privacy Policy will make it easier for you to find out how we collect, use and protect your personal data in relation to the ROOT. Click here to view the privacy policy.

#### Erratum for the TOMs AAC adapted scale

The third edition of Therapy Outcome Measures for Rehabilitation Professionals' (Enderby and John, 2015) details on page 102 that it is necessary to consider and score the activity, participation and well-being without AAC and with AAC. This has not been found to be practical and it has been decided that clients should be rated in the same way as on other

| RCSLT                                                                                                    | Online Outcom<br>Therapy Outcome Measures                                                                                                    | ne Tool                                                                                                    | Use the tabs to toggle between<br>the different types of service-<br>level reports                                                                                                    |
|----------------------------------------------------------------------------------------------------|----------------------------------------------------------------------------------------------------|----------------------------------------------------------------------------------------------------|----------------------------------------------------------------------------------------------------|
| Home   My Dashboard   Patients   Rep                                                                                                    | orts Resources Secure File Unload Impor                                                                                                    | rt Data                                                                                                    |                                                                                                    |
| Click *View* to view the filter you applied the         General Reports       Quarterly Reports         General Reports         Image: Click * Click * C | last time volument a report. This will be applied to         AAC       Archive         nitial and final TOMs nain (bar-chart)       B&W Version         Show       Show         all domains of TOMs on initial and final provided in a table and a bar chart. In the whether the change was negative (red), between initial and final ratings. The DMs. | the next report you                                                                                                    | use.  B&W Version  R02 Change between initial and final TOMs scores across each domain (pie chart) **NEW** Show  ovides information on the proportions of individuals showing reen), staying the same (yellow) or reducing their scores (red) across ins, between initial and final TOMs ratings. |
| R03 Number of people                                                                                                    | B&W Version                                                                                                    | E australiante de la comparación de la comparación de la comparaci | R04 Number of people improved (compound                                                                                                    |

This report provides information on the number of domains that service users change in

This report provides information on the number of domains that service users change in

#### RCSLT Online Outcome Tool

Therapy Outcome Measures

Home My Dashboard Patients Reports Resources Secure File Upload Import Data

Click \*View\* to view the filter you applied the last time you ran a report. This will be applied to the next report you use.

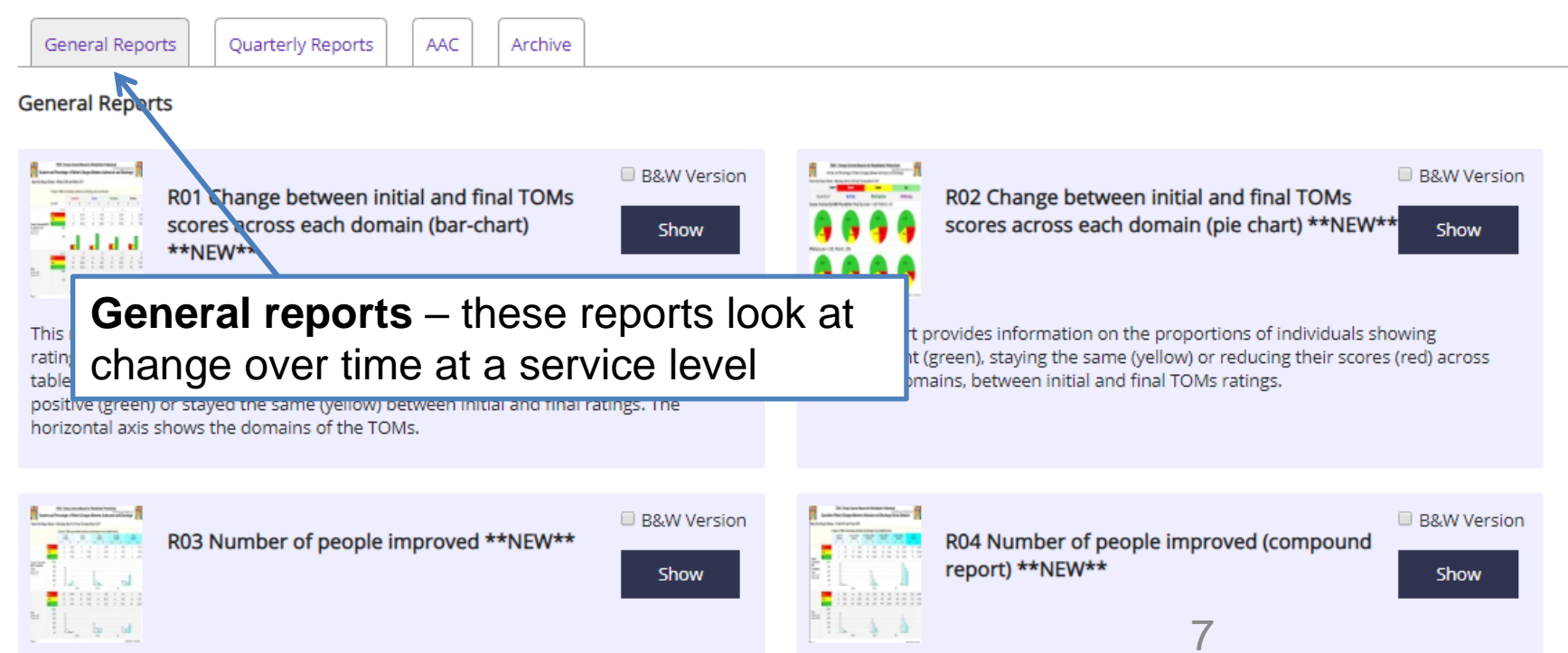

This report provides information on the number of domains that service users change in

This report provides information on the number of domains that service users change in

#### RCSLT Online Outcome Tool

Therapy Outcome Measures

Home My Dashboard Patients Reports Resources Secure File Upload Import Data

Click \*View\* to view the filter you applied the last time you ran a report. This will be applied to the next report you use.

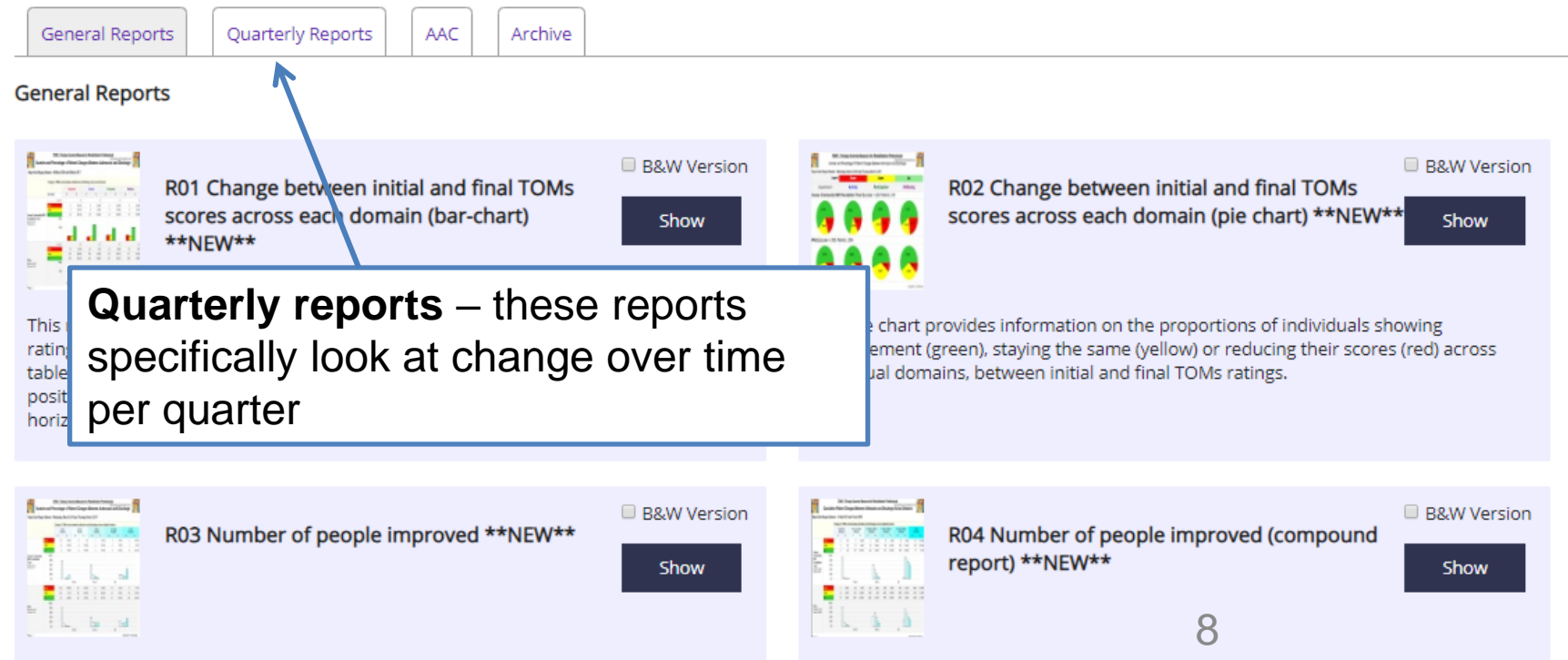

This report provides information on the number of domains that service users change in This report provides information on the number of domains that service users change in

#### RCSLT Online Outcome Tool

Therapy Outcome Measures

Home My Dashboard Patients Reports Resources Secure File Upload Import Data

Click \*View\* to view the filter you applied the last time you ran a report. This will be applied to the next report you use.

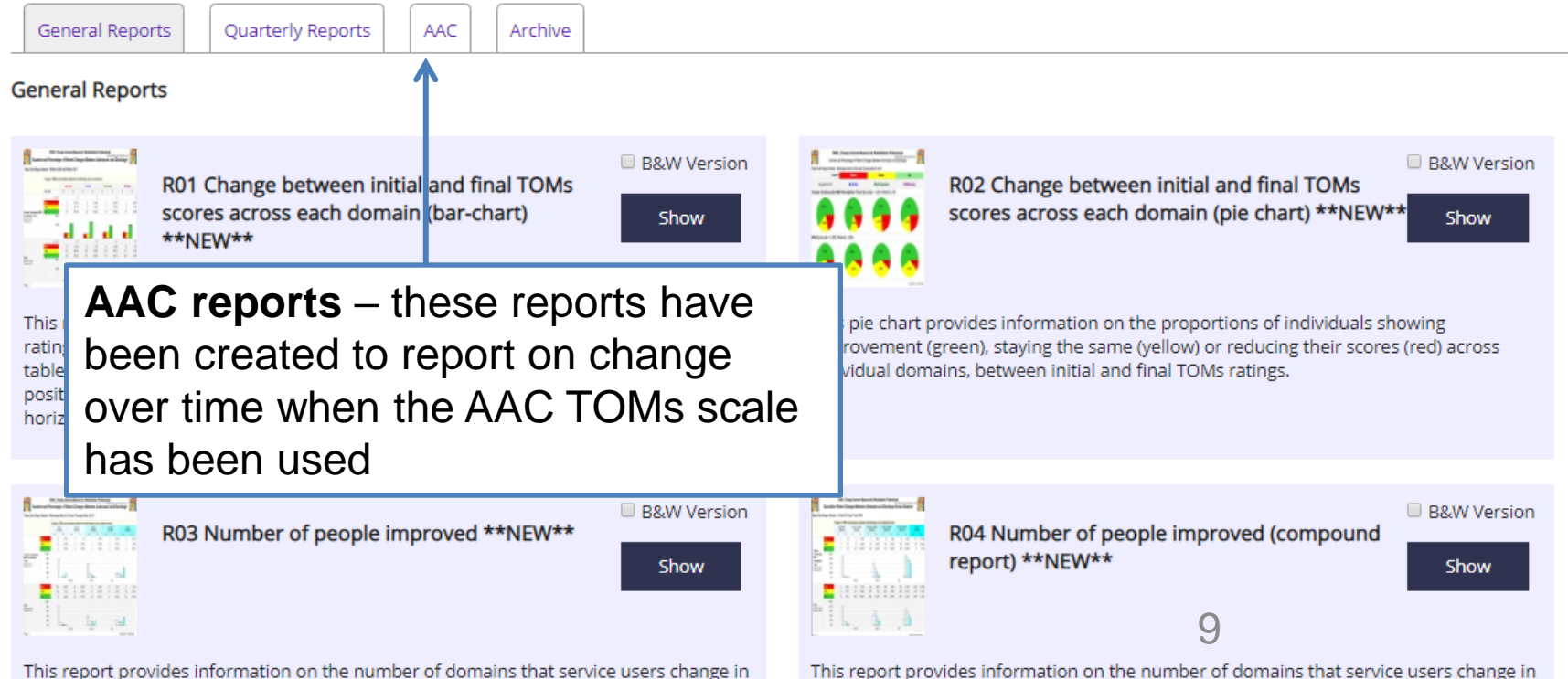

This report provides information on the number of domains that service users change in

#### RCSLT Online Outcome Tool

Therapy Outcome Measures

Home My Dashboard Patients Reports Resources Secure File Upload Import Data

Click \*View\* to view the filter you applied the last time you ran a report. This will be applied to the next report you use.

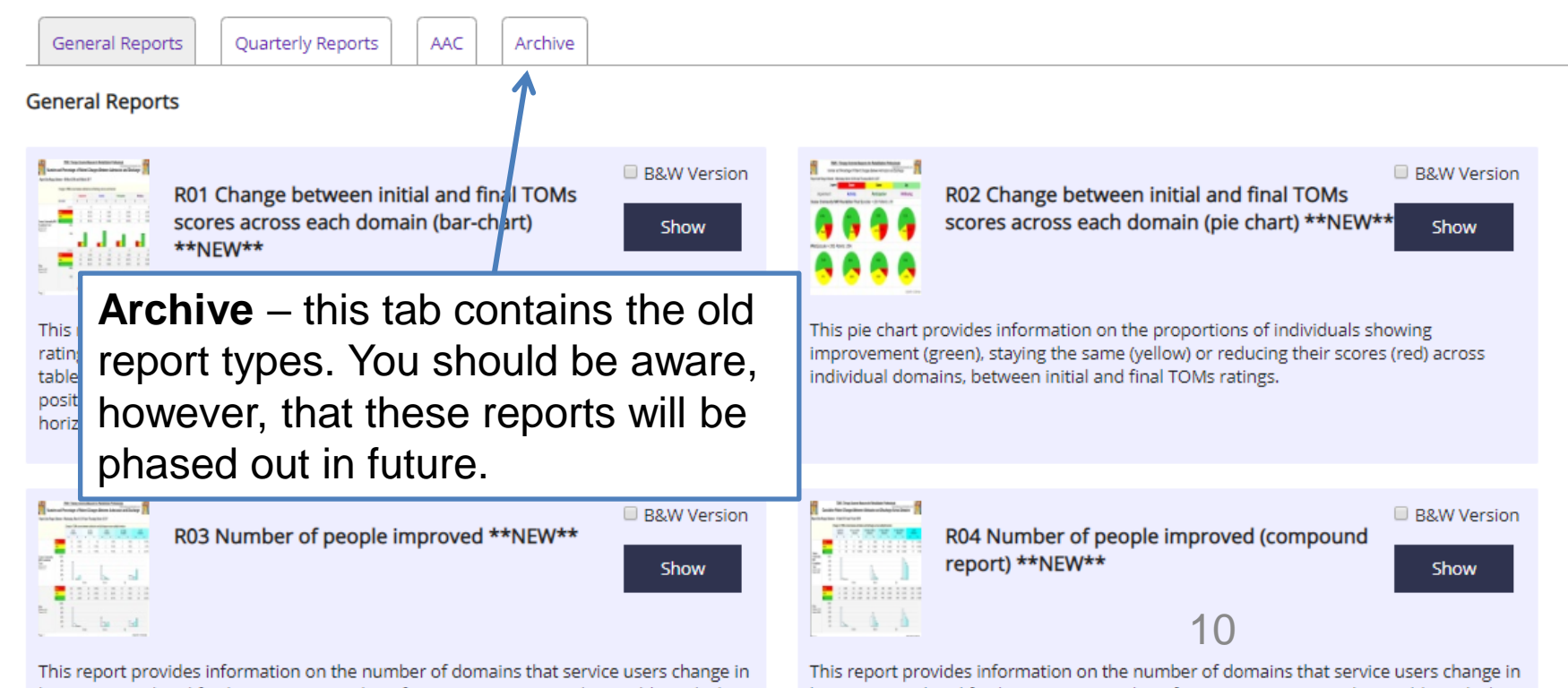

#### **GENERAL REPORTS**

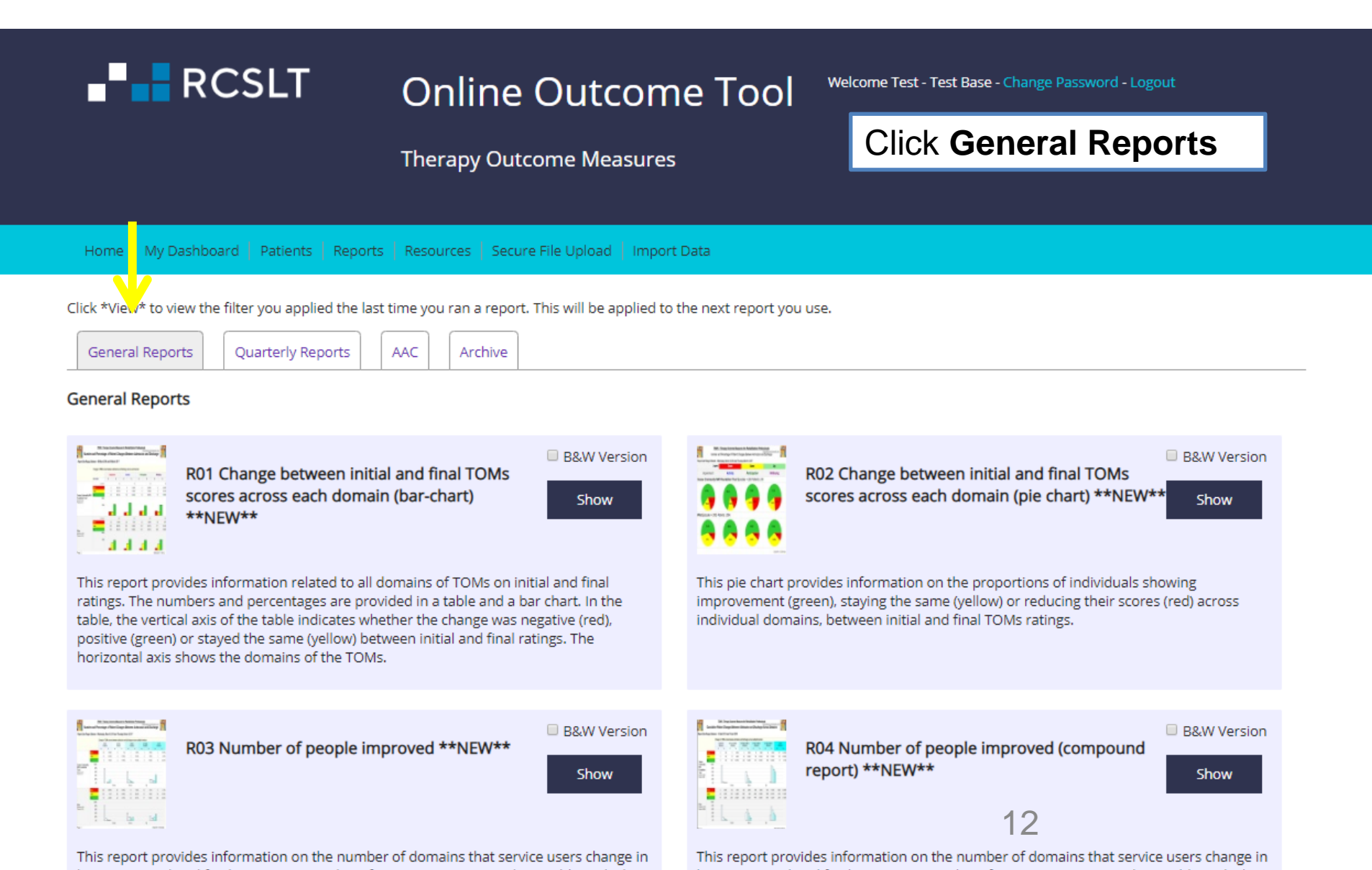

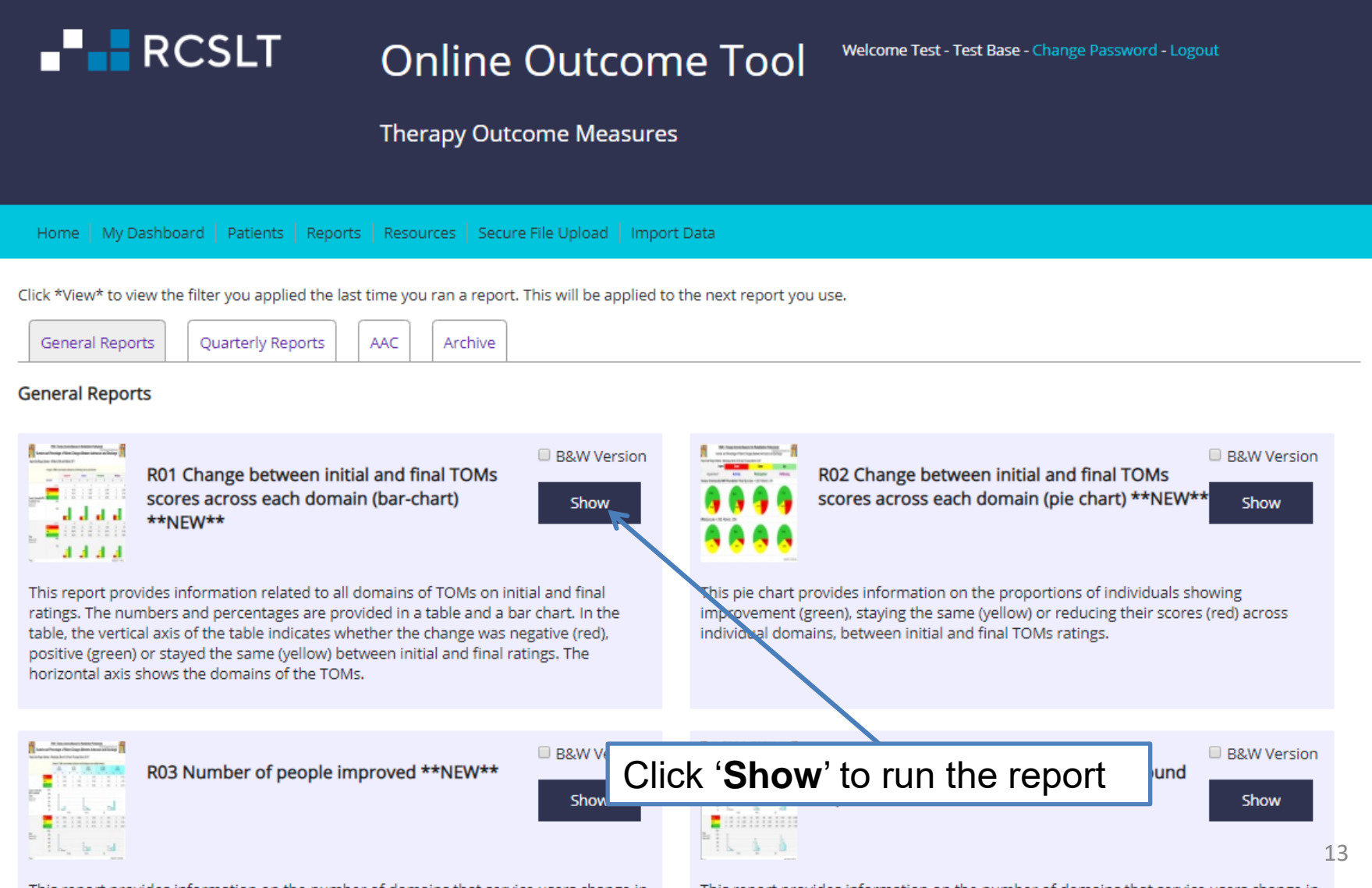

This report provides information on the number of domains that service users change in

This report provides information on the number of domains that service users change in

# Generating service-level reports: black and white versions

#### RCSLT Online Outcome Tool

Therapy Outcome Measures

Home My Dashboard Patients Reports Resources Secure File Upload Import Data

Click \*View\* to view the filter you applied the last time you ran a report. This will be applied to the next report you use.

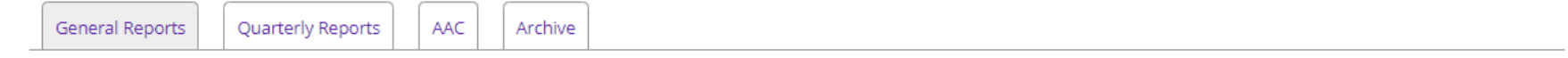

Welcome Test - Test Base - Change Password - Logout

#### **General Reports**

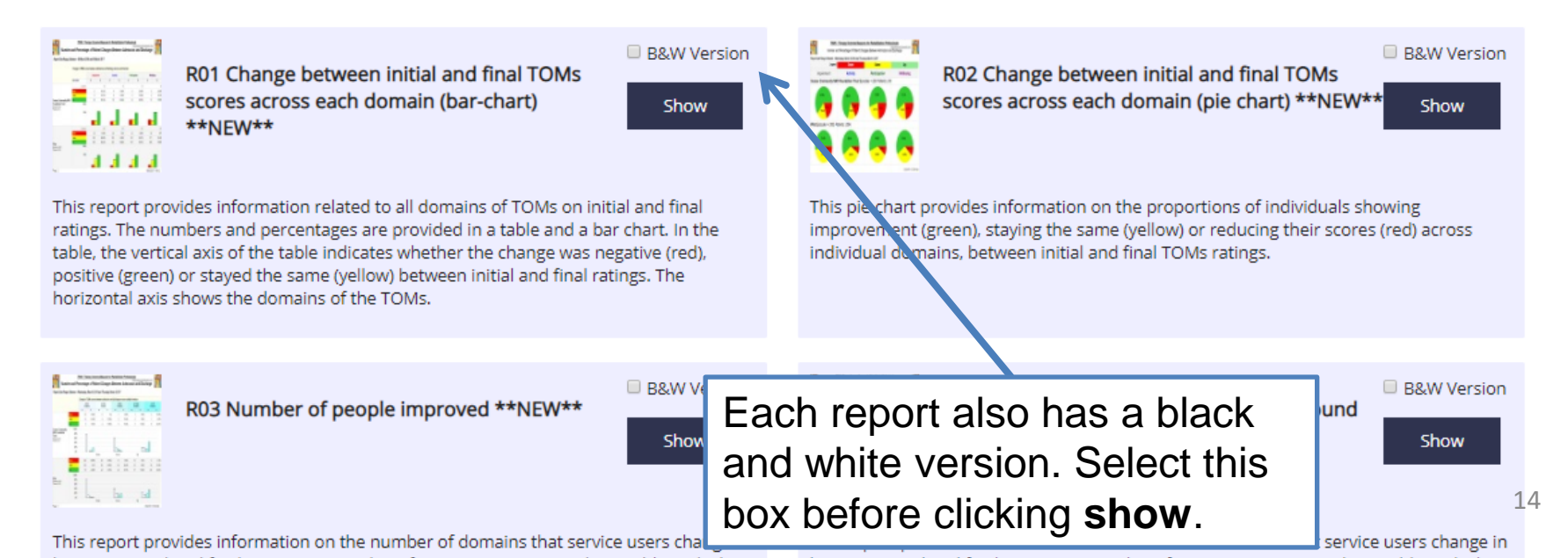

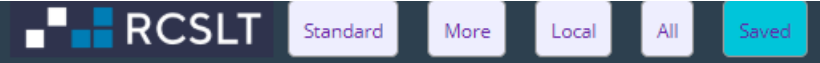

You have not yet saved any filters. To get started with using the reports, click \*\*NEW\*\*.

If you haven't used the reporting functions before, this screen will be blank and you should select '**new**' to start.

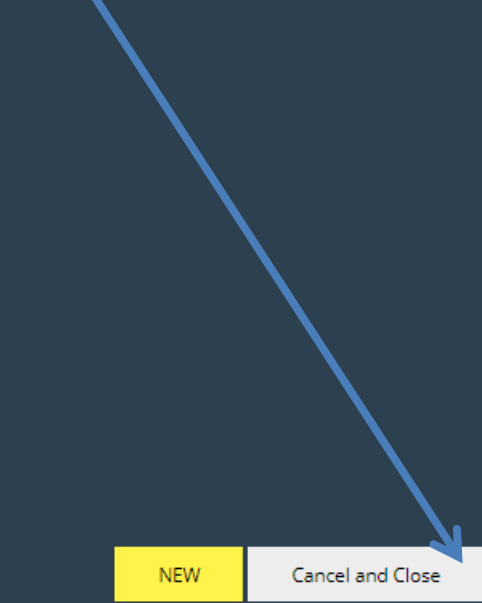

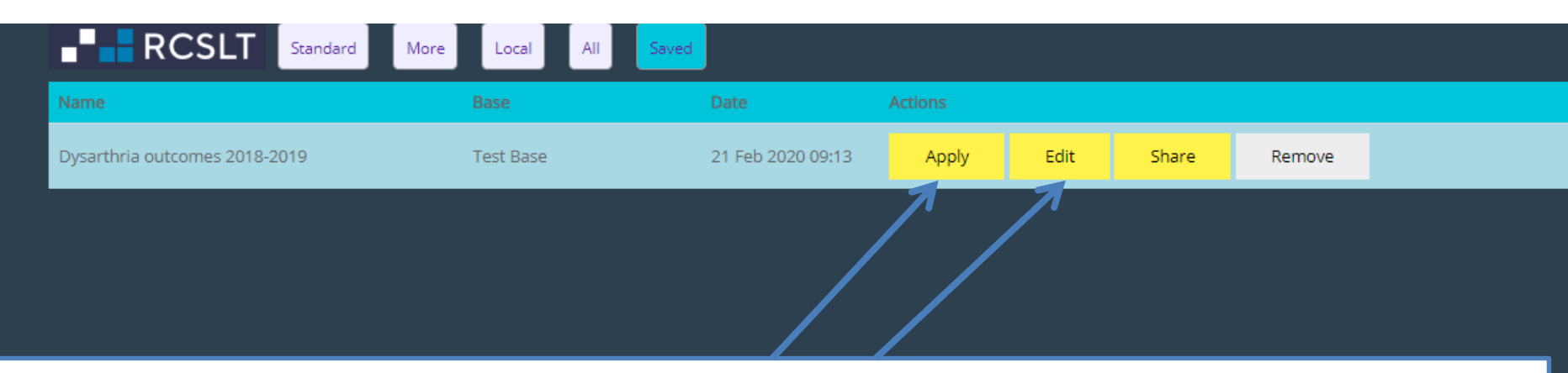

If you have used the reports before, you will be presented with a screen showing a list of filters that you have saved. You can choose to run this again by clicking '**apply**', amend by clicking '**edit**' or start from scratch by clicking '**new**'.

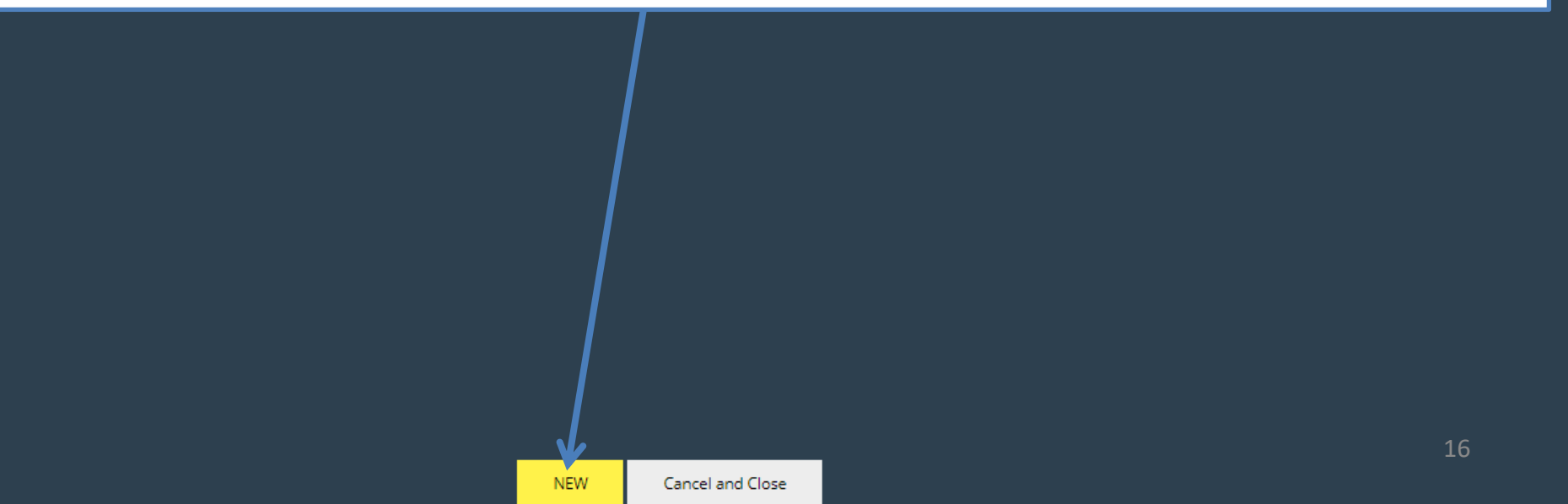

| RCSLT 5                                                                            | tandard More Local All S | Saved |                                                                                     |                                           |    |
|------------------------------------------------------------------------------------|--------------------------|-------|-------------------------------------------------------------------------------------|-------------------------------------------|----|
| Unsaved Filter                                                                     |                          | ^     | Patient Details                                                                     |                                           | ^  |
| Start Date:                                                                        | 19/11/2009               |       | Gender:                                                                             | All                                       | v  |
| End Date:                                                                          | 19/11/2018               |       | Age Range:                                                                          |                                           |    |
| Show ROOT Total:                                                                   | YES                      |       |                                                                                     |                                           |    |
| Discharge Code:<br>Do you wish to include this in the                              | e filter?                |       | Communication and Swallow                                                           | wing Disorder Descriptor(s)               |    |
| TOMs                                                                               |                          | ^     | Primary Communication and Swall<br>Do you wish to include this in the f             | lowing Disorder Descriptor(s):<br>filter? | NO |
| Primary TOMs Scale:<br>Do you wish to include this in the<br>Secondary TOMs Scale: | e filter?                |       | Include/exclude additional<br>communication and swallowing<br>disorder descriptors: | Include All                               | Y  |
| Do you wish to include this in the                                                 | e filter?                | NO    |                                                                                     |                                           |    |
| Start Primary Impairment Score:                                                    |                          |       |                                                                                     |                                           |    |
|                                                                                    |                          |       | Medical Diagnosis                                                                   |                                           |    |
|                                                                                    |                          |       | Primary Medical Diagnosis:<br>Do you wish to include this in the f                  | filter?                                   | NO |

You will be presented with the parameter panel. Using these options, you can apply filters to interrogate the data at the required level. For example, you may be interested in the change in the TOMs for particular clinical groups, individuals that fall within a particular age range, and/or with progressive medical diagnosis.

| RCSLT 5                                                     | tandard More Loca | I All Saved  |          |                                                                                     |                                           |    |
|-------------------------------------------------------------|-------------------|--------------|----------|-------------------------------------------------------------------------------------|-------------------------------------------|----|
| Unsaved Filter                                              | 1                 |              | ~        | Patient Details                                                                     |                                           | ^  |
| Start Date:                                                 | 19/11/1009        |              |          | Gender:                                                                             | All                                       | Ŧ  |
| End Date:                                                   | 19/11/2018        |              | <b>E</b> | Age Range:                                                                          |                                           |    |
| Show ROOT Total:                                            | YES               |              | - 8      |                                                                                     |                                           |    |
| Discharge Code:<br>Do you wish to include this in the       | e filter?         |              |          | Communication and Swallo                                                            | wing Disorder Descriptor(s)               |    |
| TOMs                                                        |                   |              | ^        | Primary Communication and Swal<br>Do you wish to include this in the                | lowing Disorder Descriptor(s):<br>filter? | NO |
| Primary TOMs Scale:<br>Do you wish to include this in the   | e filter?         |              | NO       | Include/exclude additional<br>communication and swallowing<br>disorder descriptors: | Include All                               | Ŧ  |
| Secondary TOMs Scale:<br>Do you wish to include this in the | e filter?         |              | По       |                                                                                     |                                           |    |
| Start Primary Impairment Score:                             |                   | 3 4          | 5        |                                                                                     |                                           |    |
|                                                             |                   |              |          | Medical Diagnosis                                                                   |                                           |    |
| The sy                                                      | stem defaul       | t is to take | e        | Primary Medical Diagnosis:<br>Do you wish to include this in the                    | filter?                                   | NO |
| you to                                                      | this detailed     | d list of    |          | Include/exclude/only progressive:                                                   | Include All                               | Ŧ  |
| filters.                                                    | To see a red      | duced list,  |          | Include/exclude additional<br>medical diagnoses:                                    | Include All                               | Ŧ  |
| click st                                                    | andard.           |              |          |                                                                                     |                                           |    |
|                                                             |                   |              |          |                                                                                     |                                           |    |
|                                                             |                   |              |          |                                                                                     |                                           |    |
|                                                             |                   |              |          |                                                                                     |                                           |    |

| RCSLT Standard More Local All Saved                                                                                                    |                                                              |
|----------------------------------------------------------------------------------------------------|--------------------------------------------------------------|
| Unsaved Filter                                                                                                    | Communication and Swallowing Disorder Descriptor(s)          |
| Start Date: 19/11/2009                                                                                                    | Primary Communication and Swallowing Disorder Descriptor(s): |
| End Date: 19/11/2018                                                                                                    | Do you wish to include this in the filter?                   |
| Show ROOT Total: YES                                                                                                    |                                                              |
| Discharge Code:<br>Do you wish to include this in the filter?                                                                                       |                                                              |
| ТОМѕ                                                                                                    |                                                              |
| Primary TOMs Scale:<br>Do you wish to include this in the filter?                                                                                   |                                                              |
| The <b>date range</b> defaults to the last ten year period. To change the date range, click on the calendar icons or type the dates into the boxes. |                                                              |
|                                                                                                    | 19                                                           |

| -                                                       |                               |     |                                                              |    |
|---------------------------------------------------------|-------------------------------|-----|--------------------------------------------------------------|----|
| RCSLT                                                   | Standard More Local All Saved |     |                                                              |    |
| Unsaved Filter                                          |                               | ^   | Communication and Swallowing Disorder Descriptor(s)          |    |
| Start Date:                                             | 19/11/2009                    |     | Primary Communication and Swallowing Disorder Descriptor(s): | NO |
| End Date:                                               | 19/11/2018                    |     | Do you wish to include this in the filter?                   | NO |
| Show ROOT Total:                                        | YES                           | - 1 |                                                              |    |
| Discharge Code:<br>Do you wish to include this in t     | the filter?                   |     |                                                              |    |
| TOUL                                                    |                               |     |                                                              |    |
| TOWS                                                    |                               | ^   |                                                              |    |
| Primary TOMs Scale:<br>Do you wish to include this in t | the filter?                   | NO  |                                                              |    |
|                                                         |                               |     |                                                              |    |
|                                                         |                               |     |                                                              |    |
|                                                         |                               |     |                                                              |    |
|                                                         |                               |     |                                                              |    |
|                                                         |                               |     |                                                              |    |
|                                                         |                               | _   |                                                              |    |
| To includ                                               | e a comparison with           |     |                                                              |    |
| other ser                                               | vices using the               |     |                                                              |    |
|                                                         | nouro that this is            |     |                                                              |    |
|                                                         |                               |     |                                                              |    |
| switched                                                | to yes                        |     |                                                              |    |
|                                                         |                               | _   |                                                              |    |
|                                                         |                               |     |                                                              | 20 |

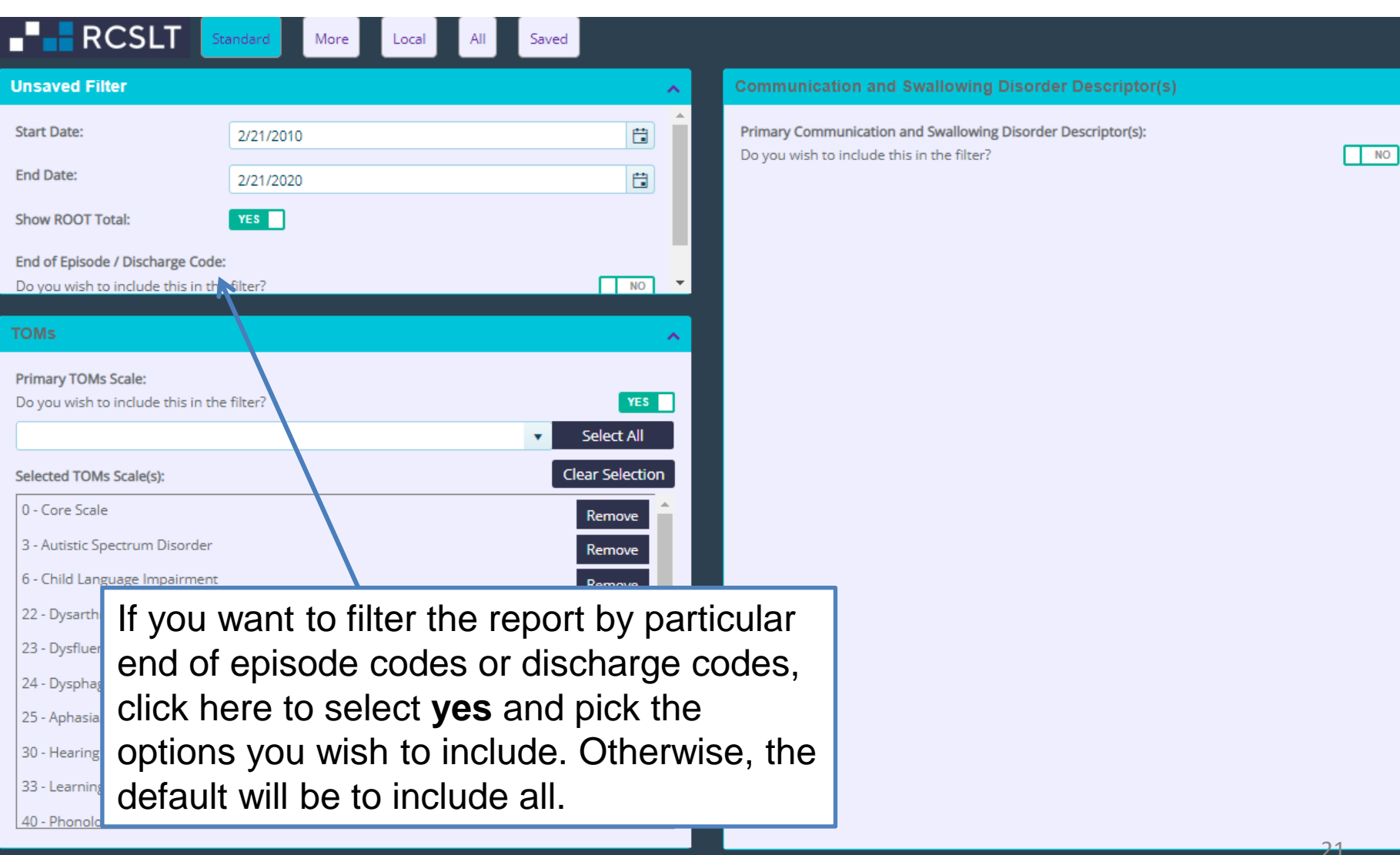

Reset

| RCSLT                                                                                                    | andard More Local All Saved |    |                                                     |             |  |  |
|----------------------------------------------------------------------------------------------------|-----------------------------|----|-----------------------------------------------------|-------------|--|--|
| Unsaved Filter                                                                                                    |                             | ^  | Communication and Swallowing Disorder De            | scriptor(s) |  |  |
| Start Date:                                                                                                    | 19/11/2009                  |    | Primary Communication and Swallowing Disorder Descr | riptor(s):  |  |  |
| End Date:                                                                                                    | 19/11/2018                  |    | Do you wish to include this in the filter?          |             |  |  |
| Show ROOT Total:                                                                                                    | YES                         |    |                                                     |             |  |  |
| Discharge Code:<br>Do you wish to include this in the                                                                                                    | e filter?                   |    |                                                     |             |  |  |
| TOMs                                                                                                    |                             | ^  |                                                     |             |  |  |
| Primary TOMs Scale:<br>Do you wish to include this in the                                                                                                    | e filter?                   | NO |                                                     |             |  |  |
| If you want to filter the report by particular primary<br>TOMs scale(s), switch this option to ' <b>yes</b> '. Otherwise,<br>the default will be to include data collected using all<br>TOMs scales (except AAC) in the report. |                             |    |                                                     |             |  |  |
|                                                                                                    |                             |    |                                                     |             |  |  |

|                                            | More Local | All Saved    |              |               |                               |                         |            |             |
|--------------------------------------------|------------|--------------|--------------|---------------|-------------------------------|-------------------------|------------|-------------|
| Unsaved Filter                             |            |              | ~            | Communica     | tion and Swallowing I         | Disorder Descriptor(s)  |            |             |
| Start Date: 20/08                          | 08/2009    |              |              | Primary Comr  | nunication and Swallowing     | Disorder Descriptor(s): |            |             |
| End Date: 20/0                             | 08/2019    |              |              | Do you wish t | o include this in the filter? |                         | NO         |             |
| Show National: YES                         |            |              |              |               |                               |                         |            |             |
| Discharge Code: Inc                        | clude All  |              |              | You           | will see a                    | list of the             | primary T  | OMs         |
|                                            |            |              |              |               |                               |                         | printary i | <b>O</b> mo |
| TOMs                                       |            |              | ^            | scale         | es usea.                      |                         |            |             |
| Primary TOMs Scale:                        |            |              |              |               |                               |                         |            |             |
| Do you wish to include this in the filter? |            |              | Select All   |               |                               |                         |            |             |
| Selected TOMs Scale(s):                    |            | Cle          | ar Selection |               |                               |                         |            |             |
| Aphasia/Dysphasia                          |            |              | Remove       |               |                               |                         |            |             |
| Autistic Spectrum Disorder                 |            |              | Remove       |               |                               |                         |            |             |
| Child Language Impairment                  |            |              | Remove       |               |                               |                         |            |             |
| Cognition                                  |            | K            | Remove       |               |                               |                         |            |             |
| Core Scale                                 |            |              | Remove       |               |                               |                         |            |             |
| Dementia                                   |            |              | Remove       |               |                               |                         |            |             |
| Dysarthria                                 |            |              | Remove       |               |                               |                         |            |             |
| Dystiliency                                |            |              | Remove       |               |                               |                         |            |             |
| Dysphonia                                  |            |              | Remove       |               |                               |                         |            |             |
| Head Injury                                |            |              | Remove       |               |                               |                         |            |             |
|                                            |            |              |              |               |                               |                         |            |             |
|                                            |            |              |              |               |                               |                         |            |             |
|                                            |            |              |              |               |                               |                         |            |             |
|                                            |            |              |              |               |                               |                         |            | 23          |
|                                            |            | Save and Run | Due Desert   | - Press       | Cancel and Close              |                         |            | 25          |

|                                                           | andard More Loc | al All Saved       |                |            |                                  |                          |    |    |
|-----------------------------------------------------------|-----------------|--------------------|----------------|------------|----------------------------------|--------------------------|----|----|
| Unsaved Filter                                            |                 |                    | ~              | Communi    | cation and Swallowing            | Disorder Descriptor(s)   |    |    |
| Start Date:                                               | 20/08/2009      |                    |                | Primary Co | mmunication and Swallowing       | Disorder Descriptor(s):  |    |    |
| End Date:                                                 | 20/08/2019      |                    |                | Do you wis | h to include this in the filter? |                          |    | NO |
| Show National:                                            | YES             |                    |                |            |                                  |                          |    |    |
| Discharge Code:                                           | Include All     |                    | T              |            |                                  |                          |    |    |
| TOMs                                                      |                 |                    | ^              |            | Click rem                        | ove if you               | do |    |
| Primary TOMs Scale:<br>Do you wish to include this in the | e filter?       |                    | YES Select All |            | not wish t<br>certain sc         | o include<br>ales in you | r  |    |
| Selected TOMs Scale(s):                                   |                 | Cle                | ar Selection   |            | report                           | J                        |    |    |
| Aphasia/Dysphasia                                         |                 |                    | Remove         |            | -                                |                          |    |    |
| Child Language Impairment                                 |                 |                    | Remove         |            |                                  |                          |    |    |
| Cognition                                                 |                 |                    | Remove         |            |                                  |                          |    |    |
| Core Scale                                                |                 |                    | Remove         |            |                                  |                          |    |    |
| Dementia                                                  |                 |                    | Remove         |            |                                  |                          |    |    |
| Dysarthria                                                |                 |                    | Remove         |            |                                  |                          |    |    |
| Dysfluency                                                |                 |                    | Remove         |            |                                  |                          |    |    |
| Dysphagia                                                 |                 |                    | Remove         |            |                                  |                          |    |    |
| Dysphonia                                                 |                 |                    | Remove         |            |                                  |                          |    |    |
| Head Injury                                               |                 |                    | Remove         |            |                                  |                          |    |    |
|                                                           |                 | P) Source and Dura |                | - Press    | Constant Class                   |                          |    |    |

|                                    | andard More Loo | al All Saved |               |               |                                |                         |      |    |
|------------------------------------|-----------------|--------------|---------------|---------------|--------------------------------|-------------------------|------|----|
| Unsaved Filter                     |                 |              | ^             | Communica     | ation and Swallowing           | Disorder Descriptor(s)  |      |    |
| Start Date:                        | 20/08/2009      |              |               | Primary Com   | munication and Swallowing      | Disorder Descriptor(s): |      |    |
| End Date:                          | 20/08/2019      |              |               | Do you wish t | to include this in the filter? |                         |      | NO |
| Show National:                     | YES             |              |               |               |                                |                         |      |    |
| Discharge Code:                    | Include All     |              | T             |               |                                |                         |      |    |
|                                    |                 |              |               |               |                                | or colootio             | n to |    |
| TOMs                               |                 |              | ^             | ,             |                                |                         |      |    |
| Primary TOMs Scale:                | - 51            |              |               | r             | emove a                        | ll.                     |      |    |
| Do you wish to include this in the | e filter?       |              | Select All    |               |                                |                         |      |    |
| Selected TOMs Scale(s):            |                 | Cle          | ear Selection |               |                                |                         |      |    |
| Aphasia/Dysphasia                  |                 |              | Remove        |               |                                |                         |      |    |
| Autistic Spectrum Disorder         |                 |              | Remove        |               |                                |                         |      |    |
| Child Language Impairment          |                 |              | Remove        |               |                                |                         |      |    |
| Cognition                          |                 |              | Remove        |               |                                |                         |      |    |
| Core Scale                         |                 |              | Remove        |               |                                |                         |      |    |
| Dementia                           |                 |              | Remove        |               |                                |                         |      |    |
| Dysarthria                         |                 |              | Remove        |               |                                |                         |      |    |
| Dysfluency                         |                 |              | Remove        |               |                                |                         |      |    |
| Dysphagia                          |                 |              | Remove        |               |                                |                         |      |    |
| Dysphonia                          |                 |              | Remove        |               |                                |                         |      |    |
| Head Injury                        |                 |              | Remove        |               |                                |                         |      |    |
|                                    |                 |              |               |               |                                |                         |      |    |
|                                    |                 |              |               |               |                                |                         |      |    |
|                                    |                 |              |               |               |                                |                         |      |    |
|                                    |                 |              |               |               |                                |                         |      |    |
|                                    |                 |              |               |               |                                |                         |      |    |

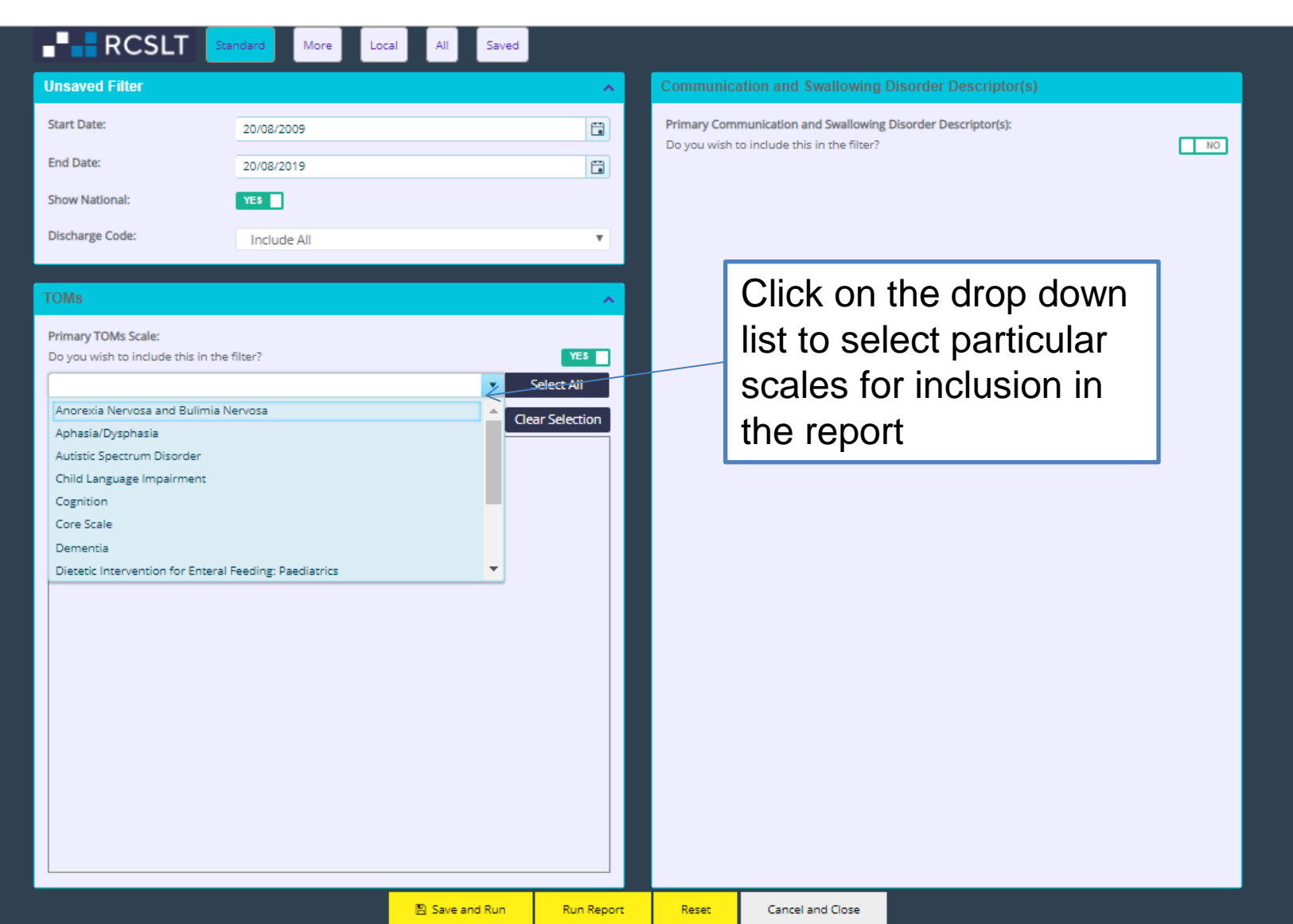

| RCSLT                                                                                                    | tandard More Local | All Saved                                      |                                                                                                    |
|----------------------------------------------------------------------------------------------------|--------------------|------------------------------------------------|----------------------------------------------------------------------------------------------------|
| Unsaved Filter                                                                                                   |                    | <b>^</b>                                       | Communication and Swallowing Disorder Descriptor(s)                                                                                                    |
| Start Date:                                                                                                    | 20/08/2009         |                                                | Primary Communication and Swallowing Disorder Descriptor(s):                                                                                                    |
| End Date:                                                                                                    | 20/08/2019         |                                                |                                                                                                    |
| Show National:                                                                                                   | YES                |                                                |                                                                                                    |
| Discharge Code:                                                                                                  | Include All        | Ψ                                              |                                                                                                    |
| Primary TOMs Scale:         Do you wish to include this in the         Selected TOMs Scale(s):         Dysphagia | e filter?          | VES<br>Select All<br>Clear Selection<br>Remove | If you would like to filter the<br>report by particular primary<br>communication and swallowing<br>disorder descriptors, switch this<br>to <b>yes.</b> Otherwise, the default<br>will be for all data recorded<br>against all descriptors to be<br>included. |

Run Report

| -RCSLT                                                                                                    | andard More Local All Saved |                    |                                                                                                    |
|----------------------------------------------------------------------------------------------------|-----------------------------|--------------------|----------------------------------------------------------------------------------------------------|
| Unsaved Filter                                                                                                    |                             | ^                  | Communication and Swallowing Disorder Descriptor(s)                                                                                                    |
| RCSLT       Start Date:         Start Date:       End Date:         Show National:       Discharge Code:         TOMs       Primary TOMs Scale:         Do you wish to include this in the         Selected TOMs Scale(s):         Dysphagia | andard More Local All Saved | YES<br>All<br>move | Communication and Swallowing Disorder Descriptor(s):         YES         Do you wish to include this in the filter?         YES         Select All         Select All         Selec |
|                                                                                                    |                             |                    | the report. To create your<br>selection, use the drop down<br>list, and the <b>remove, select all</b><br>and <b>clear selection</b> boxes.                                                                                                    |

Run Report

Reset

Cancel and Close

🖹 Save and Run

| -RCSLT                             | andard More Local All Save | d               |                                                                                                    |
|------------------------------------|----------------------------|-----------------|----------------------------------------------------------------------------------------------------|
| Unsaved Filter                     |                            | ~               | Communication and Swallowing Disorder Descriptor(s)                                                        |
| Start Date:<br>End Date:           | 20/08/2009                 |                 | Primary Communication and Swallowing Disorder Descriptor(s):<br>Do you wish to include this in the filter? |
| Show National:                     | YES                        |                 | Selected Descriptor(s): Clear Selection                                                                    |
| Discharge Code:                    | Include All                | Ŧ               | (F80.1) Expressive language disorder Remove                                                                |
|                                    |                            |                 | (F80.2) Receptive language disorder Remove                                                                 |
| TOMs                               |                            | <u>^</u>        | (F80.82) Social (pragmatic) communication disorder Remove                                                  |
| Primary TOMs Scale:                |                            |                 | (F94.0) Elective mutism Remove                                                                             |
| Do you wish to include this in the | filter?                    | YES             | (F98.5) Stuttering [stammering] Remove                                                                     |
|                                    | •                          | Select All      | (F98.6) Cluttering Remove                                                                                  |
| Selected TOMs Scale(s):            |                            | Clear Selection | (R13.10) Dysphagia, unspecified Remove                                                                     |
| Dysphagia                          |                            | Remove          | (R47.0) Dysphasia and aphasia Remove                                                                       |
|                                    |                            |                 | (R48.2) Apraxia Remove                                                                                     |
|                                    |                            |                 | (R49.0) Dysphonia Remove                                                                                   |
|                                    |                            |                 | Not Specified Remove                                                                                       |
| You can clie                       | ck <b>reset</b> to remov   | /e              |                                                                                                    |
| all of the se                      | elections at any til       | me              |                                                                                                    |
|                                    |                            |                 |                                                                                                    |
|                                    | Save and Run               | Run Report      | Paset Carrel and Close                                                                                     |

| RCSLT                          | Standard More Local A | II Saved                              |                                                                                                    |
|--------------------------------|-----------------------|---------------------------------------|----------------------------------------------------------------------------------------------------|
| Unsaved Filter                 |                       | <b>^</b>                              | Communication and Swallowing Disorder Descriptor(s)                                                        |
| Start Date:                    | 20/08/2009            |                                       | Primary Communication and Swallowing Disorder Descriptor(s):<br>Do you wish to include this in the filter? |
| End Date:                      | 20/08/2019            |                                       | ▼ Select All                                                                                               |
| Show National:                 | YES                   |                                       | Selected Descriptor(s): Clear Selection                                                                    |
| Discharge Code:                | Include All           | •                                     | (F80.1) Expressive language disorder Remove                                                                |
|                                |                       |                                       | (F80.2) Receptive language disorder Remove                                                                 |
| TOMs                           |                       | · · · · · · · · · · · · · · · · · · · | (F80.82) Social (pragmatic) communication disorder Remove                                                  |
| Primary TOMs Scale:            |                       |                                       | (F94.0) Elective mutism Remove                                                                             |
| Do you wish to include this in | n the filter?         | YES                                   | (F98.5) Stuttering [stammering] Remove                                                                     |
|                                |                       | <ul> <li>Select All</li> </ul>        | (F98.6) Cluttering Remove                                                                                  |
| Selected TOMs Scale(s):        |                       | Clear Selection                       | (R13.10) Dysphagia, unspecified Remove                                                                     |
| Dysphagia                      |                       | Remove                                | (R47.0) Dysphasia and aphasia Remove                                                                       |
|                                |                       |                                       | (R48.2) Apraxia Remove                                                                                     |
|                                |                       |                                       | (R49.0) Dysphonia Remove                                                                                   |
|                                |                       |                                       | Not Specified Remove                                                                                       |
| At this point you              | can decide to         | run the                               | Alternatively, if you want to drill dow                                                                    |
| roport by alicking             |                       |                                       | further you can apply more filters                                                                         |
|                                | y save and rul        | norrun                                | iunner, you can apply more illers.                                                                         |
| report here.                   |                       |                                       | Click <b>more</b> .                                                                                        |
|                                |                       |                                       |                                                                                                    |
|                                |                       |                                       |                                                                                                    |
|                                | E Sr                  | we and Run Run Report                 | Reset Cancel and Close                                                                                     |

|                                                             | andard More Local All Saved |                |                                                                                                    |                                           |
|-------------------------------------------------------------|-----------------------------|----------------|----------------------------------------------------------------------------------------------------|-------------------------------------------|
| Unsaved Filter                                              |                             | ^              | Patient Details                                                                                                    | <u>^</u>                                  |
| Start Date:                                                 | 20/08/2009                  |                | Gender:                                                                                                    | All                                       |
| End Date:                                                   | 20/08/2019                  |                | Age Range:                                                                                                    |                                           |
| Show National:                                              | YES                         |                | NU                                                                                                    |                                           |
| Discharge Code:                                             | Include All                 | •              | Communication and Swallow                                                                                             | wing Disorder Descriptor(s)               |
| TOMs                                                        |                             | ^              | Primary Communication and Swall<br>Do you wish to include this in the f                                               | lowing Disorder Descriptor(s):<br>filter? |
| Primary TOMs Scale:<br>Do you wish to include this in the   | filter?                     | YES Select All | Selected Descriptor(s):                                                                                               | Select All     Clear Selection            |
| Selected TOMs Scale(s):                                     | Ge                          | ear Selection  | (FB0.1) Expressive language disorder<br>(FB0.2) Receptive language disorder<br>(FB0.82) Social (pragmatic) communicat | Remove<br>Remove                          |
|                                                             |                             |                | Include/exclude additional<br>communication and swallowing<br>disorder descriptors:                                   | Include All                               |
| Secondary TOMs Scale:<br>Do you wish to include this in the | filter?                     | NO             | Modical Diagnosis                                                                                                    |                                           |
| Start Primary Impairment Score:                             |                             | 4 5            | Primary Medical Diagnosis:<br>Do you wish to include this in the f                                                    | filter?                                   |
|                                                             |                             |                | Include/exclude additional medical diagnoses:                                                                         | Include All                               |

Any selections that you have made on the **standard** panel will be shown on the **more options** panel, along with the option to add more filters. You can toggle back to **standard** at any point.

|                                                             | indard More Local All Saved |            |                                                                                                    |                                           |
|-------------------------------------------------------------|-----------------------------|------------|----------------------------------------------------------------------------------------------------|-------------------------------------------|
| Unsaved Filter                                              |                             | ^          | Patient Details                                                                                                    | <b>^</b>                                  |
| Start Date:                                                 | 20/08/2009                  |            | Gender:                                                                                                    | All                                       |
| End Date:                                                   | 20/08/2019                  |            | Age Range:                                                                                                    |                                           |
| Show National:                                              | YES                         |            |                                                                                                    |                                           |
| Discharge Code:                                             | Include All                 | •          | Communication and Swallow                                                                                              | wing Disorder Descriptor(s)               |
| TOMs                                                        |                             | ^          | Primary Communication and Swall<br>Do you wish to include this in the f                                                | lowing Disorder Descriptor(s):<br>filter? |
| Primary TOMs Scale:<br>Do you wish to include this in the   | filter?                     | YES AII    | Selected Descriptor(s):                                                                                                | Select All      Clear Selection           |
| Selected TOMs Scale(s):                                     | Clear Sel                   | ection     | (F80.1) Expressive language disorder<br>(F80.2) Receptive language disorder<br>(F80.82) Social (pragmatic) communicati | Remove<br>Remove<br>Remove                |
|                                                             |                             |            | Include/exclude additional<br>communication and swallowing<br>disorder descriptors:                                    | Include All                               |
| Secondary TOMs Scale:<br>Do you wish to include this in the | filter?                     | NO         | Medical Diagnosis                                                                                                    |                                           |
| Start Primary Impairment Score: (                           |                             | <b>1</b> 5 | Primary Medical Diagnosis:<br>Do you wish to include this in the f<br>Include/exclude/only progressive:                | filter?                                   |
|                                                             |                             |            | Include/exclude additional medical diagnoses:                                                                          | Include All                               |

If you wish to filter the data in the report by a particular secondary TOMs scale (or selection of scales), switch this to **yes** 

|                                  | RCSLT                                                           | andard More Loc                                     | al All Saved                        |                                      |                                                 |                                                |                                     |                                               |        |
|----------------------------------|-----------------------------------------------------------------|-----------------------------------------------------|-------------------------------------|--------------------------------------|-------------------------------------------------|------------------------------------------------|-------------------------------------|-----------------------------------------------|--------|
|                                  | Unsaved Filter                                                  |                                                     |                                     | ~                                    | Patient Deta                                    | nils                                           |                                     |                                               | ^      |
|                                  | Start Date:                                                     | 20/08/2009                                          |                                     |                                      | Gender:                                         |                                                | All                                 |                                               | Ŧ      |
|                                  | End Date:                                                       | 20/08/2019                                          |                                     |                                      | Age Range:                                      |                                                |                                     |                                               |        |
|                                  | Show National:                                                  | YES                                                 |                                     |                                      | NO                                              |                                                |                                     |                                               |        |
|                                  | Discharge Code:                                                 | Include All                                         |                                     | T                                    | Communica                                       | ition and Swallowi                             | ng Disorder Descriptor(s)           |                                               |        |
| You<br>the<br>dow<br><b>sele</b> | will then se<br>report. To cr<br>n list, and th<br>ection boxes | e a list of<br>eate your<br>ne <b>remov</b> o<br>s. | scales to<br>selection<br>e, select | be inc<br>n, use t<br><b>all</b> and | luded<br>he dro<br>d <b>clea</b>                | in ⊪⊪<br>op<br>r                               | ving Disorder Descriptor(s):<br>ar? | Select Al<br>Clear Select<br>Remove<br>Remove | tion   |
|                                  | Secondary TOMs Scale:                                           |                                                     |                                     | Remove                               | Include/exclud<br>communicatio<br>disorder desc | de additional<br>on and swallowing<br>riptors: | disorder<br>nclude All              | Remove                                        | -<br>- |
|                                  | Do you wish to include this in the                              | filter?                                             |                                     | YES                                  | Medical Dia                                     | gnosis                                         |                                     |                                               |        |
|                                  | Selected Secondary TOMs Scale(s                                 | E                                                   | Cle                                 | Pamore A                             | Primary Medie<br>Do you wish t                  | cal Diagnosis:<br>o include this in the filt   | er?                                 |                                               | NO     |
|                                  | Autistic Spectrum Disorder                                      |                                                     |                                     | Remove                               | Include/exclude                                 | de/only progressive:                           | Include All                         |                                               | Ŧ      |
|                                  | Core Scale                                                      |                                                     |                                     | Remove 🚽                             | Include/exclude<br>medical diagn                | de additional<br>loses:                        | Include All                         |                                               | ٣      |
|                                  | Start Primary Impairment Score:                                 |                                                     | 2 3 .                               | 4 5                                  |                                                 |                                                |                                     |                                               |        |
|                                  |                                                                 |                                                     | Save and Run                        | Run Report                           | Reset                                           | Cancel and Close                               |                                     |                                               |        |

|                | indard More Local | All Saved |   |                 |     |                                       |
|----------------|-------------------|-----------|---|-----------------|-----|---------------------------------------|
| Unsaved Filter |                   |           | ~ | Patient Details |     | · · · · · · · · · · · · · · · · · · · |
| Start Date:    | 20/08/2009        |           |   | Gender:         | All | Ŧ                                     |
| End Date:      | 20/08/2019        |           |   | Age Range:      |     |                                       |
| Show National  |                   |           |   | NO              |     |                                       |

If you are interested in looking at outcomes for service users with a start impairment score that falls within a particular range, use this scale to select the range that you are interested in. Otherwise, the default option is to include all.

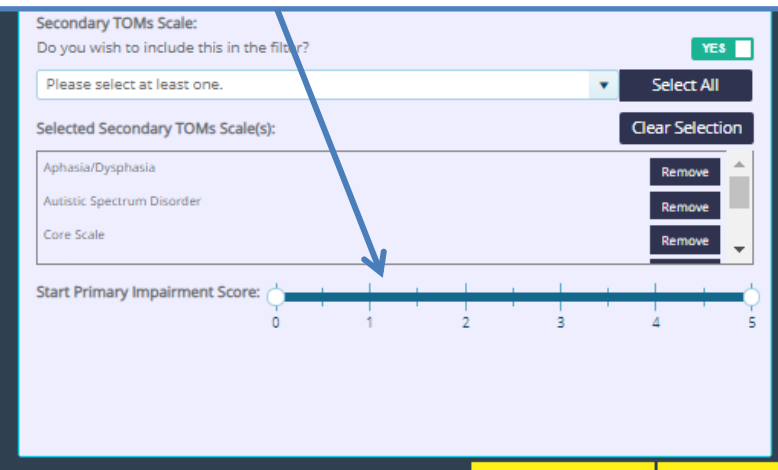

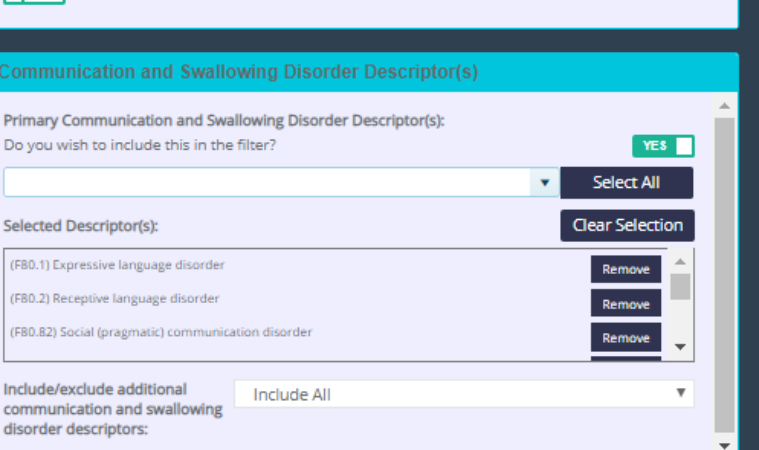

| Medical Diagnosis                                                   |             |    |
|---------------------------------------------------------------------|-------------|----|
| Primary Medical Diagnosis:<br>Do you wish to include this in the fi | ter?        | NO |
| Include/exclude/only progressive:                                   | Include All | Ŧ  |
| Include/exclude additional medical diagnoses:                       | Include All | Ŧ  |

|              | RCSLT S                                                     | andard More Loc | al All Saved   |                  |                                                                    |                                                                            |                                      |                       |
|--------------|-------------------------------------------------------------|-----------------|----------------|------------------|--------------------------------------------------------------------|----------------------------------------------------------------------------|--------------------------------------|-----------------------|
|              | Unsaved Filter                                              |                 |                | ^                | Patient Deta                                                       | nils                                                                       |                                      | ^                     |
|              | Start Date:                                                 | 20/08/2009      |                |                  | Gender:                                                            |                                                                            | All                                  | ٣                     |
|              | End Date:                                                   | 20/08/2019      |                |                  | Age Range:                                                         | 1                                                                          |                                      |                       |
| The          | se options e                                                | enable you      | u to focus     | s in             | Complunica                                                         | tion and Swallow                                                           | ing Disorder Descriptor(s)           | A                     |
| part         | icular age ra                                               | ange or ge      | ender.         | /                | Do you wish t                                                      | nunication and Swallo<br>o include this in the fil                         | wing Disorder Descriptor(s):<br>:er? | YES ■<br>▼ Select All |
| Othe<br>defa | erwise, the r<br>iult.                                      | eport will      | include a      | all by           | (FB0.1) Express<br>(FB0.2) Receptiv                                | riptor(s):<br>ive language disorder<br>ve language disorder                |                                      | Clear Selection       |
|              | Uyspnagta                                                   |                 |                | Remove           | (F80.82) Social<br>Include/exclud<br>communicatio<br>disorder desc | (pragmatic) communicatio<br>de additional<br>on and swallowing<br>riptors: | n disorder                           | Remove -              |
|              | Secondary TOMs Scale:<br>Do you wish to include this in the | filter?         |                | YES              | Medical Dia                                                        | gnosis                                                                     |                                      |                       |
|              | Selected Secondary TOMs Scale(s                             | ):              | Cle            | ar Selection     | Primary Medie<br>Do you wish t                                     | cal Diagnosis:<br>o include this in the fil                                | ier?                                 | NO                    |
|              | Autistic Spectrum Disorder                                  |                 |                | Remove<br>Remove | Include/exclud<br>Include/exclud<br>medical diagn                  | de/only progressive:<br>de additional<br>loses:                            | Include All                          | т<br>т                |
|              | Start Primary Impairment Score:                             |                 | 3              | 4 5              | meaner ungi                                                        |                                                                            |                                      |                       |
|              |                                                             |                 | 🖺 Save and Run | Run Report       | Reset                                                              | Cancel and Close                                                           |                                      |                       |

|      | RCSLT                                                       | andard More Local | All Saved    |              |                                     |                                                 |                                          |                                |   |
|------|-------------------------------------------------------------|-------------------|--------------|--------------|-------------------------------------|-------------------------------------------------|------------------------------------------|--------------------------------|---|
|      | Unsaved Filter                                              |                   |              | ~            | Patient Deta                        | nils                                            |                                          |                                | ^ |
|      | Start Date:                                                 | 20/08/2009        |              |              | Gender:                             |                                                 | All                                      | Ŧ                              |   |
|      | End Date:                                                   | 20/08/2019        |              |              | Age Range:                          |                                                 |                                          |                                |   |
|      | Show National-                                              | VER               |              | _            |                                     |                                                 |                                          |                                |   |
| To s | select a spe                                                | cific age ra      | nge, sv      | vitch        | Communica                           | ition and Swallov                               | wing Disorder Descriptor(s)              |                                |   |
| this | to <b>yes</b>                                               |                   |              |              | Primary Comr<br>Do you wish b       | nunication and Swall<br>o include this in the f | owing Disorder Descriptor(s):<br>filter? | YES                            | * |
|      | Primary TOMs Scale:                                         |                   |              |              |                                     |                                                 |                                          | <ul> <li>Select All</li> </ul> |   |
|      | Do you wish to include this in the                          | filter?           |              | Select All   | Selected Desc                       | riptor(s):                                      |                                          | Clear Selection                |   |
|      | Selected TOMs Scale(s):                                     |                   | Qe           | ar Selection | (FB0.1) Express<br>(FB0.2) Receptiv | ive language disorder<br>ve language disorder   |                                          | Remove                         |   |
|      | Dysphagia                                                   |                   |              | Remove       | (FB0.82) Social (                   | (pragmatic) communicati                         | ion disorder                             | Remove                         |   |
|      |                                                             |                   |              |              | Include/exclude                     | de additional                                   | Include All                              |                                |   |
|      |                                                             |                   |              |              | communication<br>disorder descri    | on and swallowing<br>riptors:                   |                                          |                                |   |
|      | Secondary TOMs Scale:<br>Do you wish to include this in the | filter?           |              | YES          |                                     |                                                 |                                          |                                | Ě |
|      | Please select at least one.                                 |                   | •            | Select All   | Medical Dia                         | gnosis                                          |                                          |                                |   |
|      | Selected Secondary TOMs Scale(s)                            | ):                | Cle          | ar Selection | Primary Medie<br>Do you wish t      | cal Diagnosis:<br>o include this in the f       | îlter?                                   | NO                             |   |
|      | Aphasia/Dysphasia                                           |                   |              | Remove       | Include/exclude                     | de/only progressive:                            | Jackudo All                              |                                |   |
|      | Autistic Spectrum Disorder                                  |                   |              | Remove       | Include/exclude                     | de additional                                   | Include All                              | -                              |   |
|      |                                                             |                   |              | Remove -     | medical diagn                       | oses:                                           | Include All                              | •                              |   |
|      | Start Primary Impairment Score:                             |                   | 3            | 4 5          |                                     |                                                 |                                          |                                |   |
|      |                                                             |                   |              |              |                                     |                                                 |                                          |                                |   |
|      |                                                             |                   |              |              |                                     |                                                 |                                          |                                |   |
|      |                                                             |                   |              |              |                                     |                                                 |                                          |                                |   |
|      |                                                             |                   | Save and Run | Run Report   | Reset                               | Cancel and Clos                                 | -                                        |                                |   |

36

| RCS                                                           | SLT Standard More Loc                      | al All Saved       |                                    |                                                      |                                                             |                                                 |    |
|---------------------------------------------------------------|--------------------------------------------|--------------------|------------------------------------|------------------------------------------------------|-------------------------------------------------------------|-------------------------------------------------|----|
| Unsaved Filter                                                |                                            |                    | ~                                  | Patient Deta                                         | ails                                                        |                                                 | ^  |
| Start Date:                                                   | 20/08/2009                                 |                    |                                    | Gender:                                              |                                                             | Male                                            | Ŧ  |
| End Date:                                                     | 20/08/2019                                 |                    |                                    | Age Range:                                           | <u> </u>                                                    |                                                 | щþ |
| Show National:<br>Discharge Code:                             | Use the slider specific range              | select a on the so | cale                               | Communica<br>Reimany Comm                            | o ntion and Swallowi                                        | 10 20 30 40 50 60 70 80 90 100 110              | 12 |
| TOMs                                                          |                                            |                    | ^                                  | Do you wish t                                        | o include this in the filt                                  | rer? YES                                        |    |
| Primary TOMs Scal<br>Do you wish to incl<br>Selected TOMs Sca | le:<br>lude this in the filter?<br>lle(s): | ▼<br>Cl            | YES<br>Select All<br>ear Selection | Selected Desc<br>(F80.1) Express<br>(F80.2) Receptin | riptor(s):<br>ive language disorder<br>ve language disorder | Select All Clear Selection Remove Remove Remove |    |
| Secondary TOMs S                                              | cale                                       |                    | Remove                             | Include/exclut<br>communicatio                       | de additional on and swallowing                             | Include All                                     |    |
| Do you wish to incl                                           | lude this in the filter?                   |                    | YES                                | Medical Dia                                          | gnosis                                                      |                                                 |    |
| Please select at le                                           | east one.                                  | <b>*</b>           | Select All                         | Primary Medi<br>Do you wish t                        | cal Diagnosis:<br>o include this in the filte               | er?                                             | 10 |
| Aphasia/Dysphasia                                             | y TOMs Scale(s):                           |                    | Pamara                             | Include/exclu                                        | de/only progressive:                                        | Include All                                     | Ŧ  |
| Autistic Spectrum Dis<br>Cleft Lip or Palate                  | sorder                                     |                    | Remove<br>Remove                   | Include/exclue<br>medical diagn                      | de additional<br>loses:                                     | Include All                                     | ¥  |
| Start Primary Impa                                            | airment Score:<br>0 1 2                    | 3                  | 4 5                                |                                                      |                                                             |                                                 |    |
|                                                               |                                            | Save and Run       | Run Report                         | Keset                                                | Cancel and Close                                            |                                                 |    |

| RCSLT Standard More Local All Saved                                                                                                    |                                           |                                                                                                    |                                                                                                    |
|----------------------------------------------------------------------------------------------------|-------------------------------------------|----------------------------------------------------------------------------------------------------|----------------------------------------------------------------------------------------------------|
| Unsaved Filter                                                                                                    | ^                                         | Patient Details                                                                                                    | ^                                                                                                    |
| Start Date: 20/08/2009                                                                                                    |                                           | Gender: Male                                                                                                    | ٣                                                                                                    |
| End Date: 20/08/2019                                                                                                    |                                           | Age Range:                                                                                                    | , and an and a second second second second second second second second second second second second second second |
| Show National:       You can use the drop down list to include/exclude         Discharge Code:       Individuals with additional         TOMS       individuals with additional         Primary TOMS St       communication and         Do you wish to ir       swallowing disorder         Selected TOMs St       descriptors | 'n                                        | 0       10       20       30       40       50       60       70       80         Communication and Swallowing Disorder Descriptor(s)         Primary Communication and Swallowing Disorder Descriptor(s):         Do you wish to include this in the filter?         Selected Descriptor(s):         (F80.1) Expressive language disorder         (F80.2) Receptive language disorder         (F80.32) Social (pragmatic communication disorder | 90 100 110 12                                                                                                    |
|                                                                                                    |                                           | Include/exclude additional<br>communication and swallowing                                                                                                    |                                                                                                    |
| Secondary TOMs Scale:<br>Do you wish to include this in the filter?<br>Please select at least one.<br>Selected Secondary TOMs Scale(s):<br>Aphasia/Dysphasia<br>Autistic Spectrum Disorder<br>Cleft Lip or Palate<br>Start Primary Impairment Score:<br>0 1 2 3 4                                                              | ves<br>tt All<br>election<br>nove<br>nove | Medical Diagnosis Primary Medical Diagnosis: Do you wish to include this in the filter? Include/exclude/only progressive: Include All Include/exclude additional medical diagnoses:                                                                                                    | <u>NO</u><br>T                                                                                                   |
|                                                                                                    |                                           |                                                                                                    |                                                                                                    |

|                                                                                                    | dard More Local All                                                                     | Saved                                             |                                                                                                   |                                                                                                    |                                                                                |                     |
|----------------------------------------------------------------------------------------------------|-----------------------------------------------------------------------------------------|---------------------------------------------------|---------------------------------------------------------------------------------------------------|----------------------------------------------------------------------------------------------------|--------------------------------------------------------------------------------|---------------------|
| Unsaved Filter                                                                                            |                                                                                         | ^                                                 | Patient Deta                                                                                      | ails                                                                                                    |                                                                                | ^                   |
| Start Date:                                                                                               | 20/08/2009                                                                              |                                                   | Gender:                                                                                           |                                                                                                    | Male                                                                           | Ŧ                   |
| End Date:                                                                                                 | 20/08/2019                                                                              |                                                   | Age Range:                                                                                        | ¢.                                                                                                    |                                                                                |                     |
| Show Na<br>Discharg<br>TOMS<br>Primary<br>Do you v<br>Do you v<br>Selected TOMS Scale(S):                 | t specific prima<br>diagnoses for<br>port, switch thi<br>se all diagnose<br>by default. | ary<br>inclusion<br>s to <b>yes.</b><br>s will be | Communica<br>Primary Comm<br>Do you wish t<br>Selected Desc<br>(F80.1) Express<br>(F80.2) Recepti | o ition and Swallow munication and Swallow o include this in the filt inptor(s): ive language disorder ve language disorder | 10 20 30 40 50 60 ing Disorder Descriptor(s) wing Disorder Descriptor(s): ter? | 70 80 90 100 110 12 |
| Dysphagia                                                                                                 |                                                                                         | Remove                                            | (F80.82) Social<br>Include/exclu<br>communicatio                                                  | (pragmatic) communication<br>de additional<br>on and swallowing                                                             | n disorder<br>Include All                                                      | Remove              |
| Secondary TOMs Scale:                                                                                     | iter7                                                                                   | VES                                               | Medical Dia                                                                                       | gnosis                                                                                                    |                                                                                |                     |
| Please select at least one.                                                                               | 1.en :                                                                                  | Select All      Clear Selection                   | <b>Primary Medi</b><br>Do you wish t                                                              | cal Diagnosis:<br>o include this in the filt                                                                                | ter?                                                                           |                     |
| Aphasia/Dysphasia<br>Autistic Spectrum Disorder<br>Cleft Lip or Palate<br>Start Primary Impairment Score: |                                                                                         | Remove<br>Remove<br>A 5                           | Include/exclu<br>include/exclu<br>medical diagn                                                   | de/only progressive:<br>de additional<br>loses:                                                                             | Include All                                                                    | Υ<br>Υ              |
|                                                                                                    | B) Save a                                                                               | nd Run Run Report                                 | Reset                                                                                             | Cancel and Close                                                                                                    |                                                                                |                     |

| RCSLT Standard More Local All Saved                                                                                                    |                                                                                                    |
|----------------------------------------------------------------------------------------------------|----------------------------------------------------------------------------------------------------|
| Unsaved Filter                                                                                                    | Patient Details                                                                                                    |
| Start Date: 20/08/2009                                                                                                    | Gender: Male v                                                                                                    |
| End Date: 20/08/2019                                                                                                    | Age Range:                                                                                                    |
| Show National:<br>Discharge Code:You have the option to pick<br>individual ICD10 codes to<br>include in the report, of you<br>can opt to pick from broader<br>groupings. Switch this to yes<br>to select from a list of<br>predetermined groups.                                                                                                    | 0       10       20       30       40       50       60       70       80       90       100       110       120         Communication and Swallowing Disorder Descriptor(s)         Do you wish to include this in the filter?       YES       •         Select All         Select All         Select All         Clear Selection         (F80.1) Expressive language disorder       Remove       •         (F80.2) Social (pragmatic) communication disorder       Remove       •         Include/exclude additional communication and swallowing disorder descriptors.       Include All       • |
| Secondary TOMs Scale:                                                                                                    | Medical Diagnosis                                                                                                    |
| Do you wish to include this in the filter?     TES       Please select at least one. <ul> <li>Select All</li> <li>Select All</li> <l< th=""><th>Grouped ICD10 codes:</th></l<></ul> | Grouped ICD10 codes:                                                                                                    |
| Selected Secondary TOMs Scale(s):       Clear Selection         Aphasia/Dysphasia       Remove         Autistic Spectrum Disorder       Remove         Cleft Lip or Palate       Remove         Start Primary Impairment Score:       1       1       1       1       1       1         0       1       2       3       4       5                                                                                                    | Primary Medical Diagnosis:<br>Do you wish to include this in the filter?<br>Select All<br>Selected Descriptor(s):<br>(D38) Neoplasm of uncertain or unknown behaviour of middle ear and respiratory and intrathoracic organs<br>(F40.8) Other phobic anxiety disorders<br>(F40.9) Unspecified mental Intellectual difficulties<br>Remove                                                                                                    |
|                                                                                                    |                                                                                                    |

0

| Unsaved Filter     Patient Details       Start Date:     20/08/2009       Start Date:     20/08/2009         Start Date:     Are Paper:                                                                                                    | ^                                                                                                    |
|----------------------------------------------------------------------------------------------------|----------------------------------------------------------------------------------------------------|
| Start Date: 20/08/2009 Gender: Male                                                                                                    |                                                                                                    |
|                                                                                                    | <b>v</b>                                                                                              |
| end Date: 20/08/2019                                                                                                    |                                                                                                    |
| Show National:       Discharge Code:       Yes       0       10       20       30       40       50         Mischarge Code:       Vou will then see a list of diagnoses to be included in the report. To create your selection, use the drop down list, and the remove, select all and clear selection boxes.       Communication and Swallowing Disorder Descriptor(s):       Do you wish to include this in the filter?         Selected TOMs Sca       Dysphagia       Include All       Include All                                                                                                    | 60 70 80 90 100 110 120 (S)                                                                           |
| Secondary TOMs Scale: Medical Diagnosis                                                                                                    |                                                                                                    |
| Do you wish to include this in the filter?     YES       Please select at least one.         Selected Secondary TOMs Scale(s):        Clear Selection    Primary Medical Diagnosis:                                                                                                    |                                                                                                    |
| Aphasia/Dysphasia         Autistic Spectrum Disorder         Cleft Lip or Palate         Start Primary Impairment Score:         0       1       2       3       4       5         General Control Control Contect Contrecontrol Contect Control Control Control Contect Contect | YES<br>Select All<br>Clear Selection<br>ratory and intra-coracic organs<br>Remove<br>Remove<br>Remove |

11

| RCSLT Standard More Local All Saved                                                                                                    |                                                                                                    |
|----------------------------------------------------------------------------------------------------|----------------------------------------------------------------------------------------------------|
| Unsaved Filter                                                                                                    | Patient Details                                                                                                    |
| Start Date: 20/08/2009                                                                                                    | Gender: Male 🔻                                                                                                    |
| End Date: 20/08/2019                                                                                                    | Age Range:                                                                                                    |
| Show National:       Use these two drop down boxes to choose whether you would like to include or exclude progressive medical conditions or include or exclude individuals with additional medical diagnoses. | VES       0       10       20       30       40       50       60       70       80       90       100       110       120         Communication and Swallowing Disorder Descriptor(s)         Do you wish to include this in the filter?       VES       Image: Select All         Select All         Select All         Select All         Image: Select All         Image: Select All         Select All         Select All         Image: Select All         Select All         Image: Select All         Select All         Image: Select All         Select All         Select All         Image: Select All         Image: Select All         Select All         Image: Select All         Image: Select All         Image: Select All         Image: Select All         Image: Select All         Image: Select All         Image: Select All         Image: Select All |
| Secondary TOMs Scale:                                                                                                    | communication and swallowing<br>disorder descriptors:                                                                                                    |
| Please select at least one.                                                                                                    | Select All                                                                                                    |
| Selected Secondary TOMs Scale(s): Clear Selection                                                                                                    | Selected Descriptor(s):     Clear Selection       (R13) Dysphagia     Remove                                                                                                    |
| Aphasia/Dysphasia<br>Autistic Spectrum Disorder<br>Cleft Lip or Palate<br>Start Primary Impairment Score:                                                                                                    | (S06.3) Focal brain injury Not Specified Remove Include/exclude/only Inclute All                                                                                                    |
| 0 1 2 3 4 5                                                                                                    | Include/exclude additional Include All                                                                                                    |

| RCSLT                   | Standard More Loo                                        | All Saved                                                                 |                                                        |                                                 |                                                                   |                                                          |           |    |   |
|-------------------------|----------------------------------------------------------|---------------------------------------------------------------------------|--------------------------------------------------------|-------------------------------------------------|-------------------------------------------------------------------|----------------------------------------------------------|-----------|----|---|
| Patient Details         |                                                          | R                                                                         | ~                                                      | Episode De                                      | ails                                                              |                                                          |           |    | ^ |
| Date of referral to SLT | t t                                                      | •                                                                         | 3                                                      | Care spell                                      |                                                                   | tc                                                       |           | *  |   |
|                         |                                                          |                                                                           |                                                        | Indirect time                                   |                                                                   | 🗘 to                                                     |           | \$ |   |
|                         |                                                          |                                                                           |                                                        | Name of SLT                                     |                                                                   |                                                          |           |    |   |
|                         |                                                          |                                                                           |                                                        | Person deliver                                  | ing                                                               |                                                          |           |    |   |
|                         |                                                          |                                                                           |                                                        | Total number                                    | of contacts                                                       | 🗘 to                                                     |           | \$ |   |
|                         |                                                          | \                                                                         |                                                        | Total time                                      |                                                                   | to                                                       |           | \$ |   |
| Rating Details          |                                                          |                                                                           | ^                                                      |                                                 |                                                                   |                                                          |           |    |   |
|                         | If you<br>the Re<br>have<br>addition<br>collect<br>appea | r service I<br>OOT (i.e.<br>an additio<br>onal local<br>ting anyth<br>ar. | has add<br>local, bo<br>nal tab<br>options<br>ning add | ed 'us<br>espok<br>here c<br>. If yo<br>litiona | er define<br>e fields),<br>displaying<br>ur servic<br>I, this sci | ed fields'<br>you will<br>g the<br>e is not<br>reen will | to<br>not |    |   |
|                         |                                                          |                                                                           |                                                        |                                                 |                                                                   |                                                          |           |    |   |
|                         |                                                          | Save and Run                                                              | Run Report                                             | Reset                                           | Cancel and Close                                                  |                                                          |           |    |   |

| RCSLT Standard More Local All S | aved                                                 |                                                                |                                                   |                          |    |
|---------------------------------|------------------------------------------------------|----------------------------------------------------------------|---------------------------------------------------|--------------------------|----|
| Patient Details                 | <b>^</b>                                             | Episode Details                                                |                                                   |                          | ^  |
| Date of referral to SLT         |                                                      | Care spell                                                     |                                                   | to                       | \$ |
| R                               |                                                      | Indirect time                                                  | 1                                                 | to                       | \$ |
|                                 |                                                      | Name of SLT                                                    |                                                   |                          |    |
|                                 |                                                      | Person delivering                                              |                                                   |                          |    |
|                                 |                                                      | Total number of contacts                                       |                                                   | to                       | \$ |
|                                 |                                                      | Total time                                                     |                                                   | to                       | \$ |
| Rating Details                  |                                                      |                                                                |                                                   |                          |    |
|                                 | If you wis<br>of these I<br>down lists<br>that you a | h to filter th<br>ocal option<br>s to drill do<br>are interest | ne data by<br>is, use the<br>wn to the<br>red in. | / any<br>e drop<br>level |    |
|                                 |                                                      |                                                                |                                                   |                          | 2  |

### Generating service-level reports – summary of all options

| RCSLT Standard More Local                                                    | All Saved     |                                                             |
|------------------------------------------------------------------------------|---------------|-------------------------------------------------------------|
| All Parameters                                                               |               |                                                             |
| Start Date                                                                   | 2009 08-20    |                                                             |
| End Date                                                                     | 2019-03-20    |                                                             |
| Show National                                                                | Show National |                                                             |
| Discharge Code                                                               | Include All   |                                                             |
| Primary TOMs Scales                                                          | Include All   |                                                             |
| Secondary TOMs Scales                                                        | Include All   |                                                             |
| Start Primary Impairment Score                                               | 0 to 5        |                                                             |
| Gender                                                                       | All           | Drier to generating a report you                            |
| Age Range                                                                    |               | Phor to generating a report, you                            |
| Primary Communication and Swallowing Disorder Descriptor(s)                  | Include All   | can click on <b>all</b> to see a summary                    |
| Primary Communication and Swallowing Disorder Group(s)                       | Include All   | of the filters that you have chosen.                        |
| Include/exclude additional communication and swallowing disorder descriptors | Include All   | You can then toggle back to the                             |
| Primary Medical Diagnosis                                                    | Include All   | other tabs ( <b>standard</b> , <b>more</b> , <b>local</b> ) |
| Primary Medical Diagnosis Groups                                             | Include All   | to change your selections                                   |
| Include/exclude additional medical diagnoses                                 | Include All   |                                                             |
| Include/exclude/only progressive                                             | Include All   |                                                             |
| Setting (UDF)                                                                |               |                                                             |
| Care spell (UDF)                                                             |               |                                                             |
| Date of referral to SLT (UDF)                                                |               |                                                             |
| Indirect time (UDF)                                                          |               |                                                             |
| Total number of contacts (UDF)                                               |               |                                                             |

# Generating service-level reports – running a report

| RCSLT Standard More Local                                                                                      | All Saved     |                                     |
|----------------------------------------------------------------------------------------------------|---------------|-------------------------------------|
| All Parameters                                                                                                 |               |                                     |
| Start Date                                                                                                    | 2009-08-20    |                                     |
| End Date                                                                                                    | 2019-08-20    |                                     |
| Show National                                                                                                  | Show National |                                     |
| Discharge Code                                                                                                 | Include All   |                                     |
| Primary TOMs Scales                                                                                            | Include All   |                                     |
| Secondary TOMs Scales                                                                                          | Include All   |                                     |
| Start Primary Impairment Score                                                                                 | 0 to 5        |                                     |
| Gender                                                                                                    | All           | If you are ready to rup the report  |
| Age Range                                                                                                    |               | If you are ready to run the report, |
| Primary Communication and Swallowing Disorder Descriptor(s)                                                    | Include All   | you can either click save and run   |
| Primary Communication and Swallowing Disorder Group(s)                                                         | Include All   | or run report                       |
| Include/exclude additional communication and swallowing disorder descriptors                                   | Include All   |                                     |
| Primary Medical Diagnosis                                                                                      | Include All   |                                     |
| Primary Medical Diagnosis Groups                                                                               | Include All   |                                     |
| Include/exclude additional medical diagnoses                                                                   | Include All   |                                     |
| Include/exclude/only progressive                                                                               | Include All   |                                     |
| Setting (UDF)                                                                                                  |               |                                     |
| Care spell (UDF)                                                                                               |               |                                     |
| Date of referral to SLT (UDF)                                                                                  |               |                                     |
| Indirect time (UDF)                                                                                            |               |                                     |
| Total number of contacts (UDF)                                                                                 |               |                                     |
| ne de la companya de la companya de la companya de la companya de la companya de la companya de la companya de | Save and Rup  | Run Russet Reset Cased and Class    |

| RCSLT Standard More Local                                                    | All Saved     |                                         |
|------------------------------------------------------------------------------|---------------|-----------------------------------------|
| All Parameters                                                               |               |                                         |
| Start Date                                                                   | 2009-08-20    |                                         |
| End Date                                                                     | 2019-08-20    |                                         |
| Show National                                                                | Show National |                                         |
| Discharge Code                                                               | Include All   |                                         |
| Primary TOMs Scales                                                          | Include All   |                                         |
| Secondary TOMs Scales                                                        | Include All   |                                         |
| Start Primary Impairment Score                                               | 0 to 5        |                                         |
| Gender                                                                       | All           | Clicking save and run will enable       |
| Age Range                                                                    |               | Clicking save and full will enable      |
| Primary Communication and Swallowing Disorder Descriptor(s)                  | Include All   | you to save the selection of filters to |
| Primary Communication and Swallowing Disorder Group(s)                       | Include All   | use again another time                  |
| Include/exclude additional communication and swallowing disorder descriptors | Include All   |                                         |
| Primary Medical Diagnosis                                                    | Include All   |                                         |
| Primary Medical Diagnosis Groups                                             | Include All   |                                         |
| Include/exclude additional medical diagnoses                                 | Include All   |                                         |
| Include/exclude/only progressive                                             | Include All   |                                         |
| Setting (UDF)                                                                |               |                                         |
| Care spell (UDF)                                                             |               |                                         |
| Date of referral to SLT (UDF)                                                |               |                                         |
| Indirect time (UDF)                                                          |               |                                         |
| Total number of contacts (UDF)                                               |               |                                         |

🖺 Save and Run Run Report Reset Cancel and Close

|                                                         | More Local               | All Saved                                       |
|---------------------------------------------------------|--------------------------|-------------------------------------------------|
|                                                         |                          |                                                 |
| Start Date                                              |                          |                                                 |
| End Date                                                | Type in                  | a description for the filter that you want      |
| Show National                                           | to save                  | (e.g. dysphagia – adults) and click <b>save</b> |
| Discharge Code                                          | and run                  |                                                 |
| Primary TOMs Scales                                     | anaran                   |                                                 |
| Secondary TOMs Scales                                   |                          | Include All                                     |
| Start Primary Impairment Score                          |                          |                                                 |
| Gender                                                  |                          | The filter name already exists                  |
| Age Range                                               |                          | The filter flame and any exists.                |
| Primary Communication and Swallowing D                  | Disorder Descriptor(s)   | Please enter a new name.                        |
| Primary Communication and Swallowing                    | Disorder Group(s)        | Unsaved Filter                                  |
| Include/exclude additional communication<br>descriptors | n and swallowing disorde |                                                 |
| Primary Medical Diagnosis                               |                          | Cancel Save and Run                             |
| Primary Medical Diagnosis Groups                        |                          | Include All                                     |
| Include/exclude additional medical diagno               | oses                     | Include All                                     |
| Include/exclude/only progressive                        |                          | Include All                                     |
| Setting (UDF)                                           |                          |                                                 |
| Care spell (UDF)                                        |                          |                                                 |
| Date of referral to SLT (UDF)                           |                          |                                                 |
| Indirect time (UDF)                                     |                          |                                                 |
| Total number of contacts (UDF)                          |                          |                                                 |

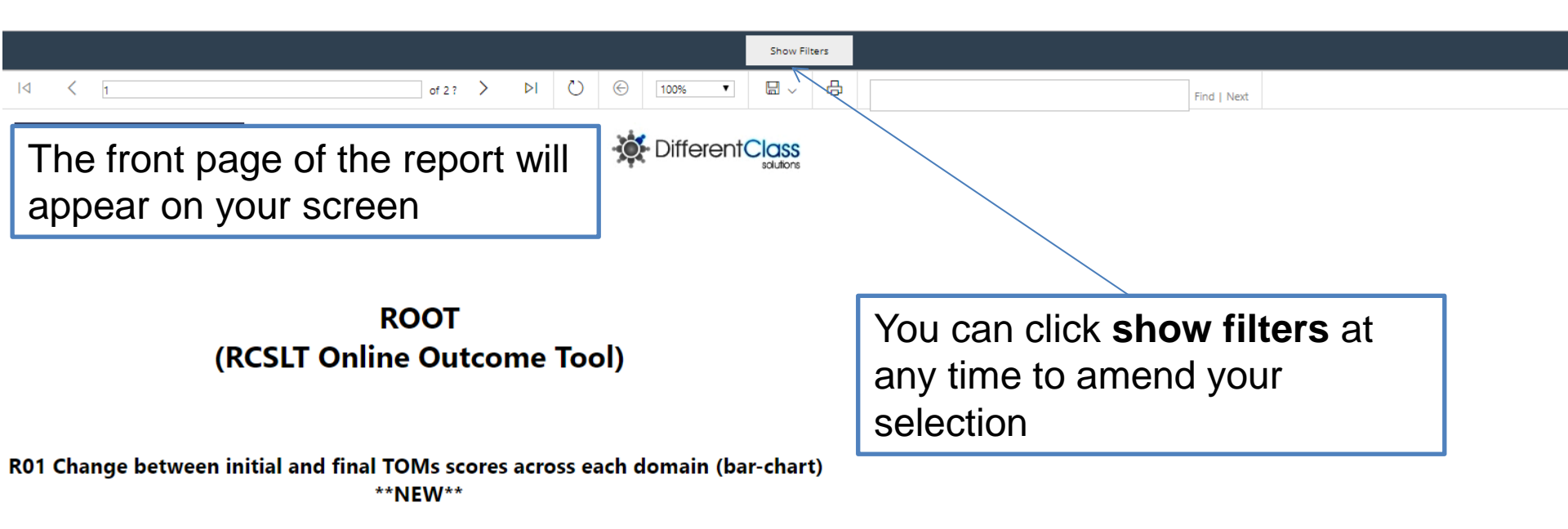

Page: 1

21/08/2019 12:22:54

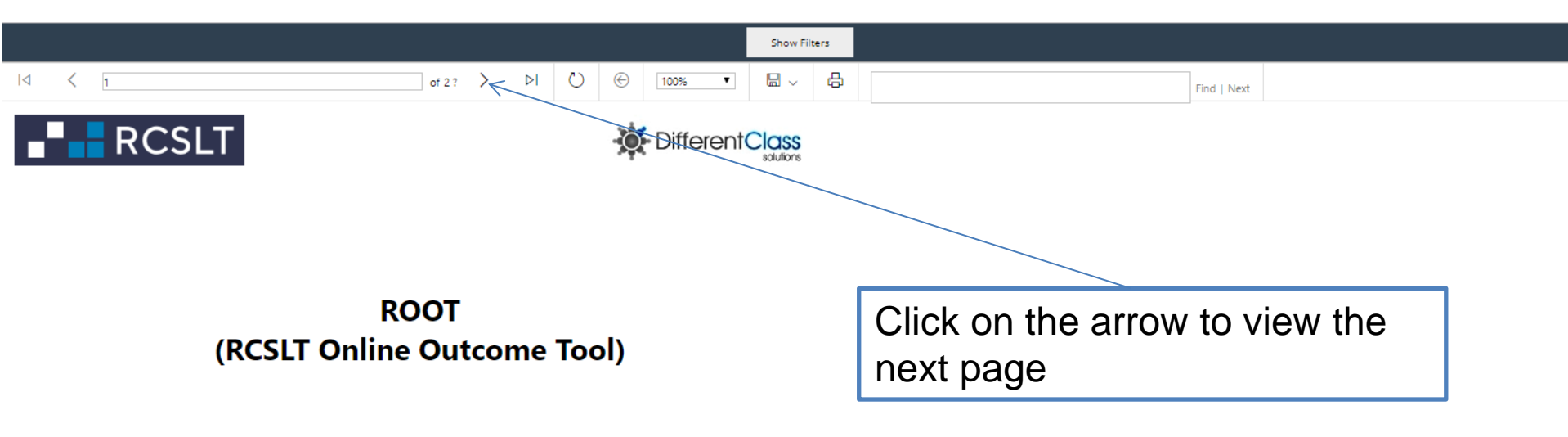

R01 Change between initial and final TOMs scores across each domain (bar-chart) \*\*NEW\*\*

Page: 1

21/08/2019 12:22:54

|                                                                                                    |                                                                                                    |                                                                                                    |                                                                                                   |                                                                                                   |                                                                                                    | Show                                                           | Filters                           |                                                                                                    |
|----------------------------------------------------------------------------------------------------|----------------------------------------------------------------------------------------------------|----------------------------------------------------------------------------------------------------|---------------------------------------------------------------------------------------------------|---------------------------------------------------------------------------------------------------|----------------------------------------------------------------------------------------------------|----------------------------------------------------------------|-----------------------------------|----------------------------------------------------------------------------------------------------|
|                                                                                                    | of 3 ? >                                                                                                    | ÞI                                                                                                    | Ö                                                                                                 | ©                                                                                                 | 100% 🔻                                                                                                    |                                                                | <mark>₽</mark>                    | Find   Next                                                                                                    |
| TOMS : Therapy Outcome Measures                                                                                                    | <u>for Rehabil</u>                                                                                                    | tation Pr                                                                                                    | <u>rofessio</u>                                                                                   | nals<br>Pam End                                                                                   | derby and Alexandra John                                                                                                    | 4                                                              |                                   |                                                                                                    |
| R01 Change between initial and final TOMs scor                                                                                                    | es across each d                                                                                                    | omain (bar                                                                                                   | -chart) **I                                                                                       | NEW**                                                                                             |                                                                                                    |                                                                |                                   |                                                                                                    |
| Description                                                                                                    | of the Repor                                                                                                    | t                                                                                                    |                                                                                                   |                                                                                                   |                                                                                                    |                                                                |                                   |                                                                                                    |
| This report provides information related to all domains of TOMs on initial and final rat<br>the vertical axis of the table indicates whether the change was negative (red), positive<br>shows the domains of the TOMs.                                                                                                    | ngs. The numbe<br>(green) or staye                                                                                                    | rs and perce<br>d the same (                                                                                 | ntages are<br>yellow) be                                                                          | e provided<br>etween ini                                                                          | l in a table and a bar ch<br>itial and final ratings. T                                                                                                | hart. In the<br>he horizont                                    | table,<br>tal axis                |                                                                                                    |
| TOMS Sca                                                                                                    | le Not Shown                                                                                                    |                                                                                                    |                                                                                                   |                                                                                                   |                                                                                                    | [                                                              |                                   | · · · ·                                                                                                    |
| Due to information governance stipulations TOMS scales with less than 6 patients as a<br>the overall figures if you have selected a combination TOMS scales. Thus if you have me<br>patients you may only see the PILOT figures. It is possible also possible that this is also<br><b>Therapy Outcome Measures for Rehabilitation Professionals - Summary</b><br>Therapy Outcome Measures for Rehabilitation Professionals, Third Edition (TOM<br>working in health, social care and education to describe the relative abilities of .<br>The TOMs scales address three dimensions of an individual in line with the Wor<br>Health (WHO, 2001) - impairment, activity and participation – and the well-bein<br><b>. Impairment</b> describes the severity of the presenting disorder/conc | cohort are not si<br>ade selections (in<br>the case for the<br>s) (Enderby and<br>an individual ov<br>d Health Organ<br>g of the individ<br>ition. | own individ<br>including filte<br>whole PILOT<br>d John 2015<br>er time in a<br>nisation's In<br>ual and car | ually in the<br>rs) that re:<br>in which c<br>i) is an ou<br>associatio<br>ternation<br>er (where | e pie chart<br>sult in a TC<br>case there<br>utcome m<br>in with int<br>ial Classifi<br>e appropr | ts below they are, how<br>OMS scale with a cohor<br>will be no graphs show<br>neasure that allows p<br>terventions.<br>ication of Functionin<br>iate): | ever, inclu<br>rt of less t<br>wn.<br>professior<br>ig, Disabi | The<br>repo<br>whic<br>the<br>abo | second page of each<br>ort shows a cover sheet,<br>ch includes a description of<br>report and information<br>out TOMs. |
| Activity looks at the impact of the difficulty on the actions or funct                                                                                                    | ions of an ind                                                                                                    | ividual, inc                                                                                                 | licating I                                                                                        | evels of                                                                                          | dependence and ir                                                                                                    | ndepende                                                       | ence                              |                                                                                                    |
| • Participation looks at the impact on social participation, interactio                                                                                                    | n and autonoi                                                                                                    | ny                                                                                                    |                                                                                                   |                                                                                                   |                                                                                                    |                                                                |                                   |                                                                                                    |
| Wellbeing (individual/carer) is concerned with emotions, feelings                                                                                                    | , burden of up                                                                                                    | set, conce                                                                                                   | rn and a                                                                                          | inxiety, a                                                                                        | nd level of satisfac                                                                                                    | tion                                                           |                                   |                                                                                                    |
| Each domain is rated by the therapist (preferably in consultation with the indivir<br>ranging from 0 (most severe presentation for the individual's age, sex, culture),<br>TOMs has been rigorously tested for reliability and clinical validity, enabling the<br>planning, clinical management, audit, benchmarking and research.                                                                                                    | dual and /or far<br>to 5 (best possi<br>aggregation o                                                                                              | nily) on an<br>ble present<br>f data for g                                                                   | 11-point<br>ation for<br>roups of s                                                               | ordinal so<br>the indiv<br>service us                                                             | cale with six defined<br>idual's age, sex, cultu<br>sers for the purposes                                                                              | descriptor<br>ure).<br>s of treatm                             | rs,<br>ent                        |                                                                                                    |
| References                                                                                                    |                                                                                                    |                                                                                                    |                                                                                                   |                                                                                                   |                                                                                                    |                                                                |                                   |                                                                                                    |

Enderby P, John A. (2015) Therapy outcome measures for rehabilitation professionals, Third Edition. Guildford: J&R Press Ltd. World Health Organization (2001) International Classification of Functioning, Disability and Health (ICF) Geneva: World Health Organization

|                                                                              | Sh                                                                                                    | iow Filters                                                                                                    |
|------------------------------------------------------------------------------|----------------------------------------------------------------------------------------------------|----------------------------------------------------------------------------------------------------|
| Ι⊲ < ₃                                                                       | of 4 ? > ▷I 💍 🛞 100% ▼ 🔚                                                                                                    | Find   Net Find   Net Find |
| R01 Change between initial and final TOMs                                    | scores across each domain (bar-chart) **NEW**                                                                                                    |                                                                                                    |
| Parameter Name                                                               | Parameter Value                                                                                                    |                                                                                                    |
| Start Date                                                                   | 2009-08-20                                                                                                    |                                                                                                    |
| End Date                                                                     | 2019-08-20                                                                                                    |                                                                                                    |
| Show National                                                                | Show National                                                                                                    |                                                                                                    |
| Discharge Code                                                               | Include All                                                                                                    |                                                                                                    |
| Primary TOMs Scales                                                          | Dysphagia                                                                                                    | The third page of each report                                                                                                    |
| Secondary TOMs Scales                                                        | Core Scale; Autistic Spectrum Disorder; Cleft Lip or Palate; Diabetes; Dysfluenc<br>Dysphagia; Aphasia/Dysphasia; Dysphonia                                                                                                    | summarises the filters that have                                                                                                    |
| Start Primary Impairment Score                                               | 0 to 5                                                                                                    |                                                                                                    |
| Gender                                                                       | Male                                                                                                    | been applied to the report                                                                                                    |
| Age Range                                                                    | 0 to 120                                                                                                    |                                                                                                    |
| Primary Communication and Swallowing Disorder Descriptor(s)                  | Expressive language disorder; Receptive language disorder; Social (pragmatic)<br>communication disorder ; Elective mutism; Stuttering [stammering]; Cluttering;<br>unspecified; Dysphasia and aphasia; Apraxia; Dysphonia                                                                                                    | Dysphagia,                                                                                                    |
| Primary Communication and Swallowing Disorder Group(s)                       |                                                                                                    |                                                                                                    |
| Include/exclude additional communication and swallowing disorder descriptors | Include All                                                                                                    |                                                                                                    |
| Primary Medical Diagnosis                                                    | Neoplasm of uncertain or unknown behaviour of middle ear and respiratory an<br>intrathoracic organs; Other phobic anxiety disorders; Unspecified mental retard<br>Specific developmental disorders of speech and language; Childhood autism; A<br>syndrome; Motor neuron disease; Stroke, not specified as haemorrhage or infa<br>Down syndrome; Dysphagia; Focal brain injury | ld<br>lation;<br>ksperger<br>rction;                                                                                                    |
| Primary Medical Diagnosis Groups                                             |                                                                                                    |                                                                                                    |
| Include/exclude additional medical diagnoses                                 | Include All                                                                                                    |                                                                                                    |
| Include/exclude/only progressive                                             | Include All                                                                                                    |                                                                                                    |
| Setting (UDF)                                                                |                                                                                                    |                                                                                                    |
| Care spell (UDF)                                                             |                                                                                                    |                                                                                                    |
| Date of referral to SLT (UDF)                                                |                                                                                                    |                                                                                                    |
| Indirect time (UDF)                                                          |                                                                                                    |                                                                                                    |
| Total number of contacts (UDF)                                               |                                                                                                    |                                                                                                    |
| Total time (UDF)                                                             |                                                                                                    | 52                                                                                                    |

### Sample data report R01: Change in TOMs scores between initial and final ratings across each domain

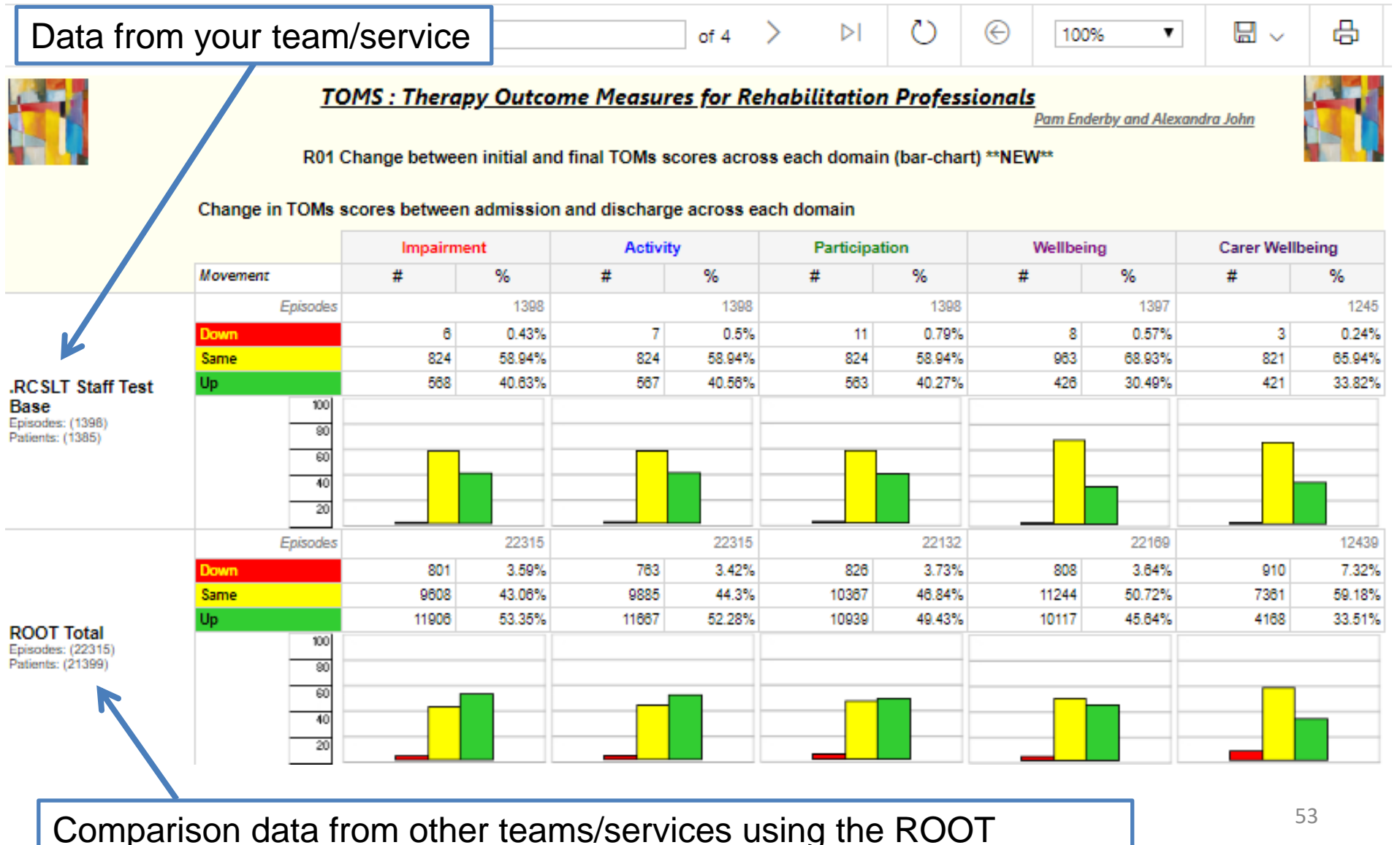

# Generating service-level reports – printing your report

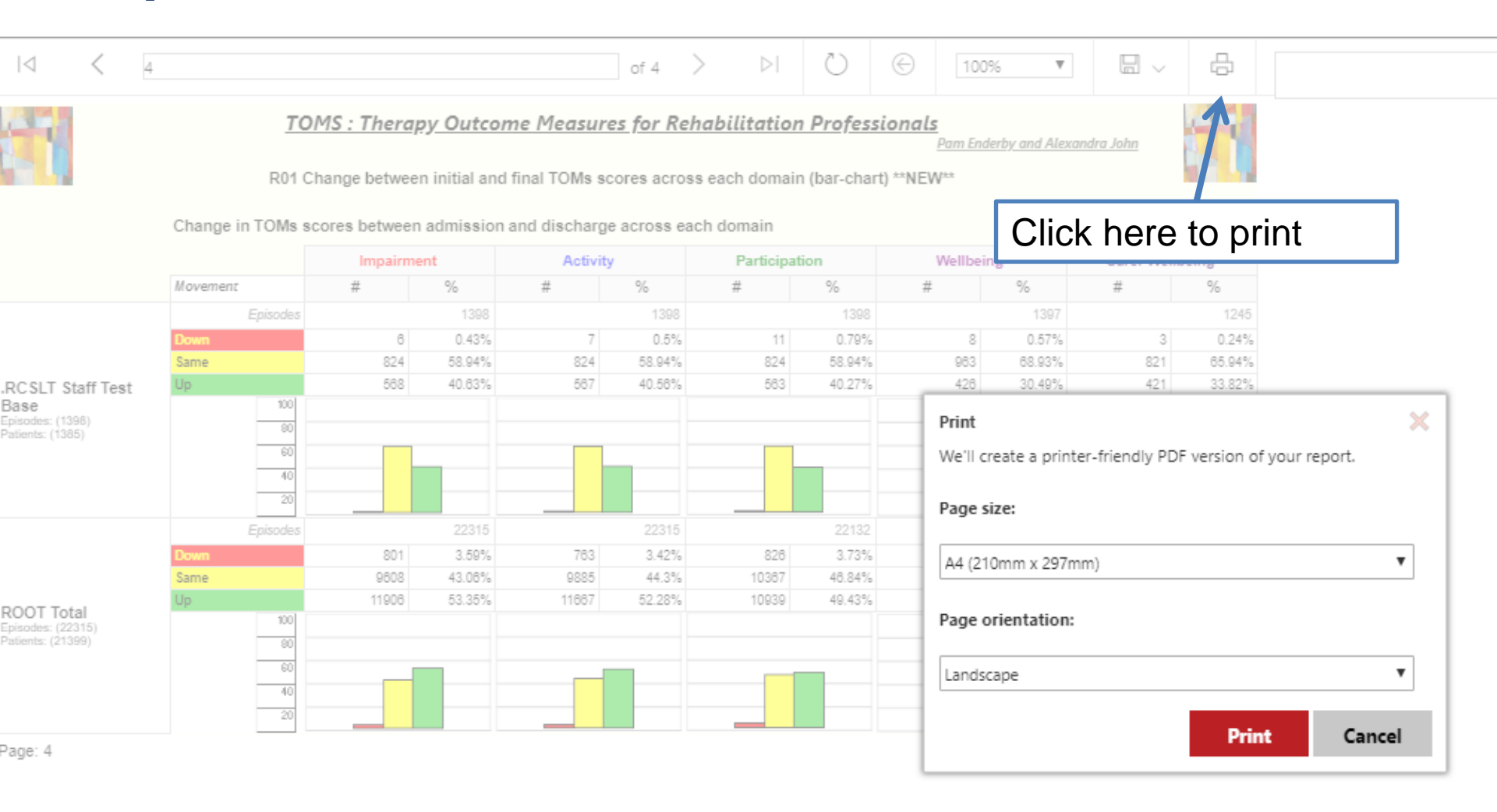

# Generating service-level reports – exporting your report

|                             | 1              | OMS : Thera    | <u>py Outcon</u> | ne Measure    | <u>es for R</u> | ehabilitation   | <u>Profession</u> | nals<br>Pam Ende | or y and Alexan | Word          |                 |
|-----------------------------|----------------|----------------|------------------|---------------|-----------------|-----------------|-------------------|------------------|-----------------|---------------|-----------------|
|                             | RU1            | Change betwee  | n initial and    | final IOMs so | ores acro       | oss each domain | (bar-chart) ~~    | NEW              |                 | Excel         |                 |
|                             | Change in TOMs | scores between | admission a      | and discharge | e acros         |                 |                   |                  |                 | PowerPoin     | t               |
|                             |                | Impairm        | ent              | Activity      |                 | Click he        | re to e           | export           |                 |               |                 |
|                             | Movement       | #              | %                | #             | %               | the repo        | ort in va         | arious           |                 | PDF           |                 |
|                             | Episode        | 5              | 1398             | -             | 13              |                 |                   |                  | 07              |               |                 |
|                             | Down           | 824            | 0.43%            | 824           | 58.0            | formats         |                   |                  | %               | TIFF file     |                 |
| SLT Staff Test              | Up             | 568            | 40.63%           | 587           | 40.58%          | 563             | 40.27%            | 426              | 30.49%          |               |                 |
| e                           | 100            |                |                  |               |                 |                 |                   |                  |                 | MHTML (w      | veb archive)    |
| des: (1398)<br>its: (1385)  | 90             |                |                  |               |                 |                 |                   |                  |                 |               |                 |
|                             | 60             |                |                  |               |                 |                 | _                 |                  |                 | CSV (com      | na delimited)   |
|                             | 40             |                |                  |               |                 |                 |                   |                  |                 |               |                 |
|                             | 20             |                |                  |               |                 |                 |                   |                  |                 | XML file w    | ith report data |
|                             | Episode        | s              | 22315            |               | 22315           |                 | 22132             |                  | 22169           |               |                 |
|                             | Down           | 801            | 3.59%            | 763           | 3.42%           | 826             | 3.73%             | 808              | 3.64%           | Data Feed     |                 |
|                             | Same           | 9608           | 43.08%           | 9885          | 44.3%           | 10387           | 46.84%            | 11244            | 50.72%          |               |                 |
| T Total                     | Up 100         | 11906          | 53.35%           | 11667         | 52.28%          | 10939           | 49.43%            | 10117            | 45.64%          | 4168          | 33.51%          |
| les: (22315)<br>ls: (21399) |                |                |                  |               |                 |                 |                   |                  |                 |               |                 |
|                             | 60             |                | _                |               | _               |                 |                   |                  |                 |               |                 |
|                             | 40             |                |                  |               |                 |                 |                   | — <b>П</b>       |                 |               |                 |
|                             | 20             |                |                  |               |                 |                 |                   |                  |                 |               |                 |
|                             |                |                |                  |               |                 |                 |                   |                  |                 | 21/08/2019 12 | 20.12           |
| 7. <del>4</del>             | This ontic     | n will a       | nahle            | vou to        | ann             | otato           |                   |                  |                 | 21/00/2010 12 |                 |
|                             |                |                | nabic            | you to        | ann             | olaie           |                   |                  |                 |               |                 |
|                             | the repor      | t and/or       | add a            | n acco        | ompa            | anvina          |                   |                  |                 |               |                 |
|                             |                |                |                  |               | ···· • •        |                 |                   |                  |                 |               |                 |
|                             | narrative      | petore         | orintin          | q             |                 |                 |                   |                  |                 |               | 55              |

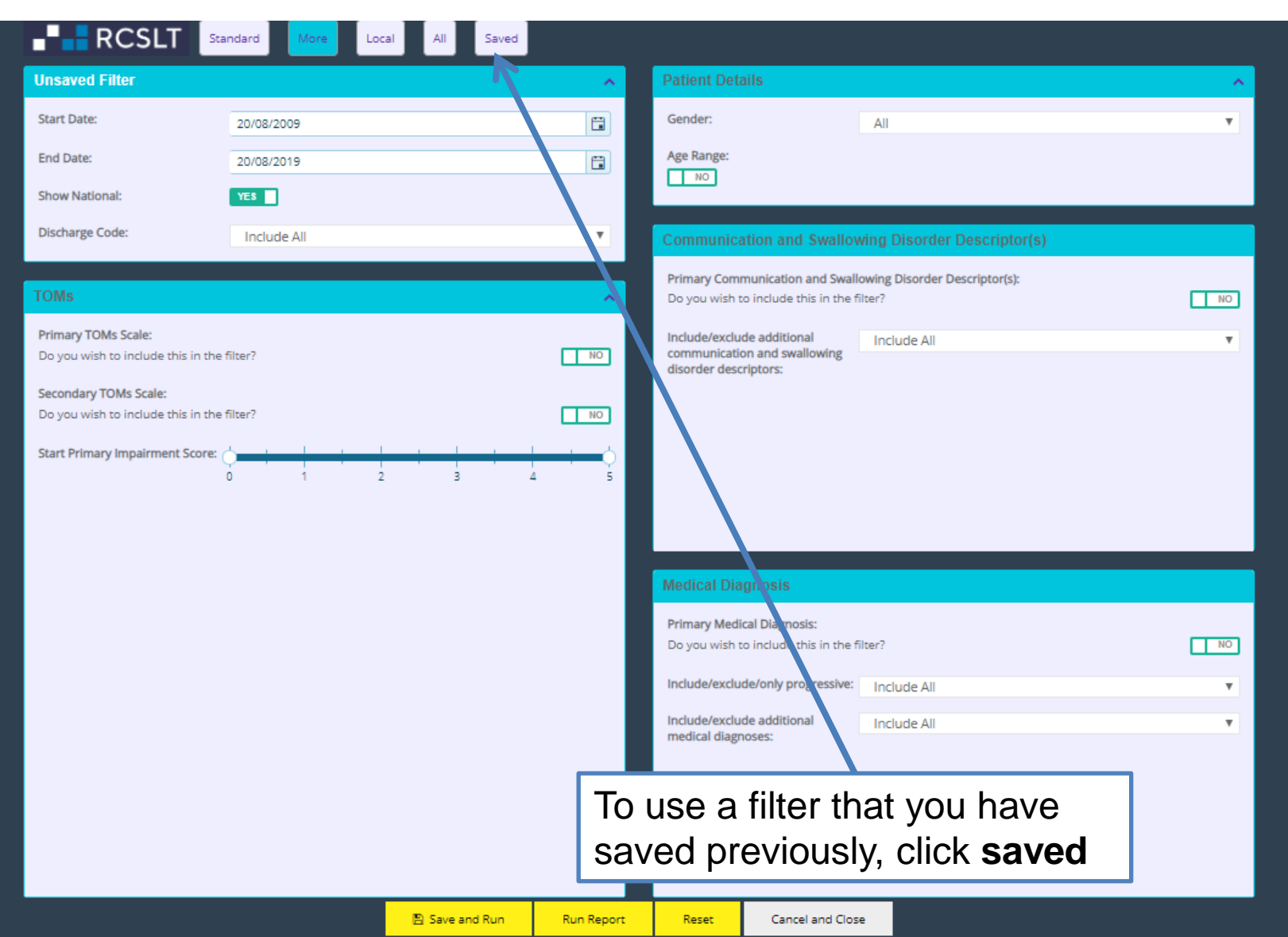

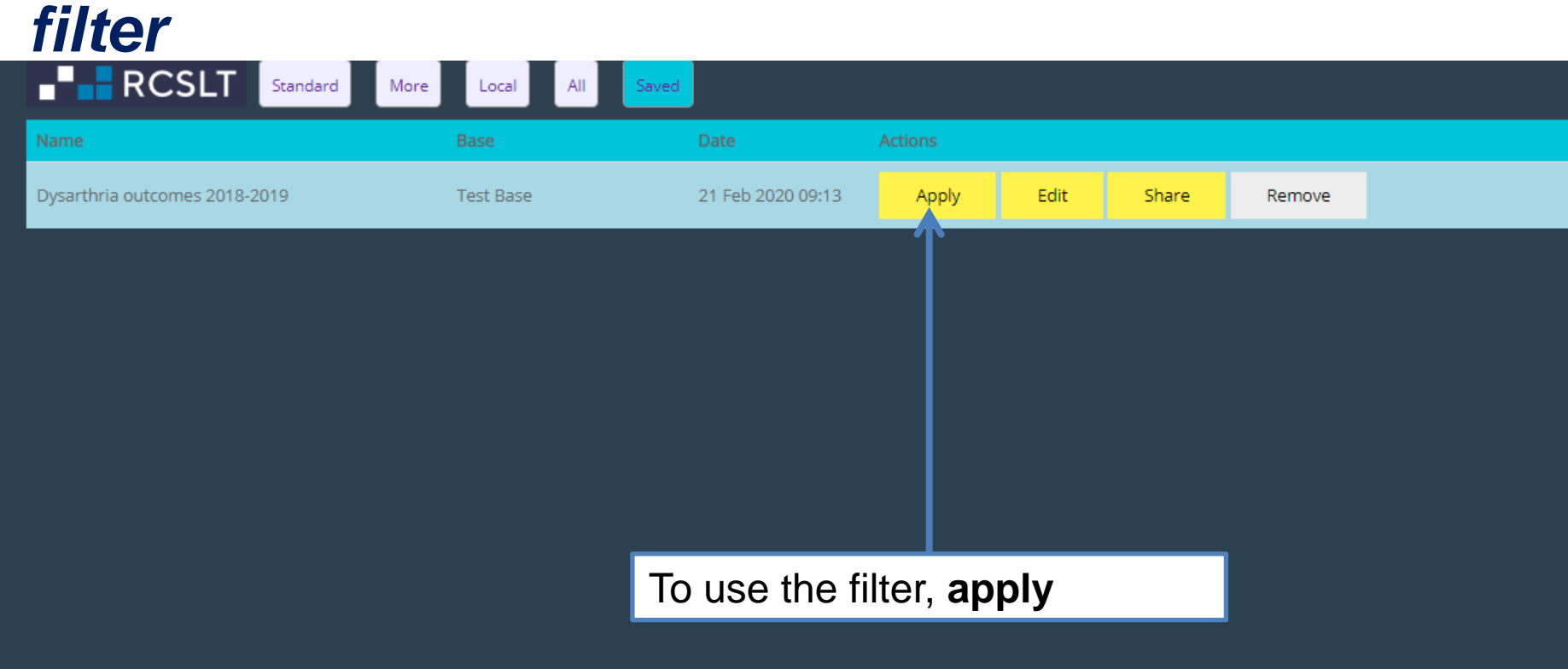

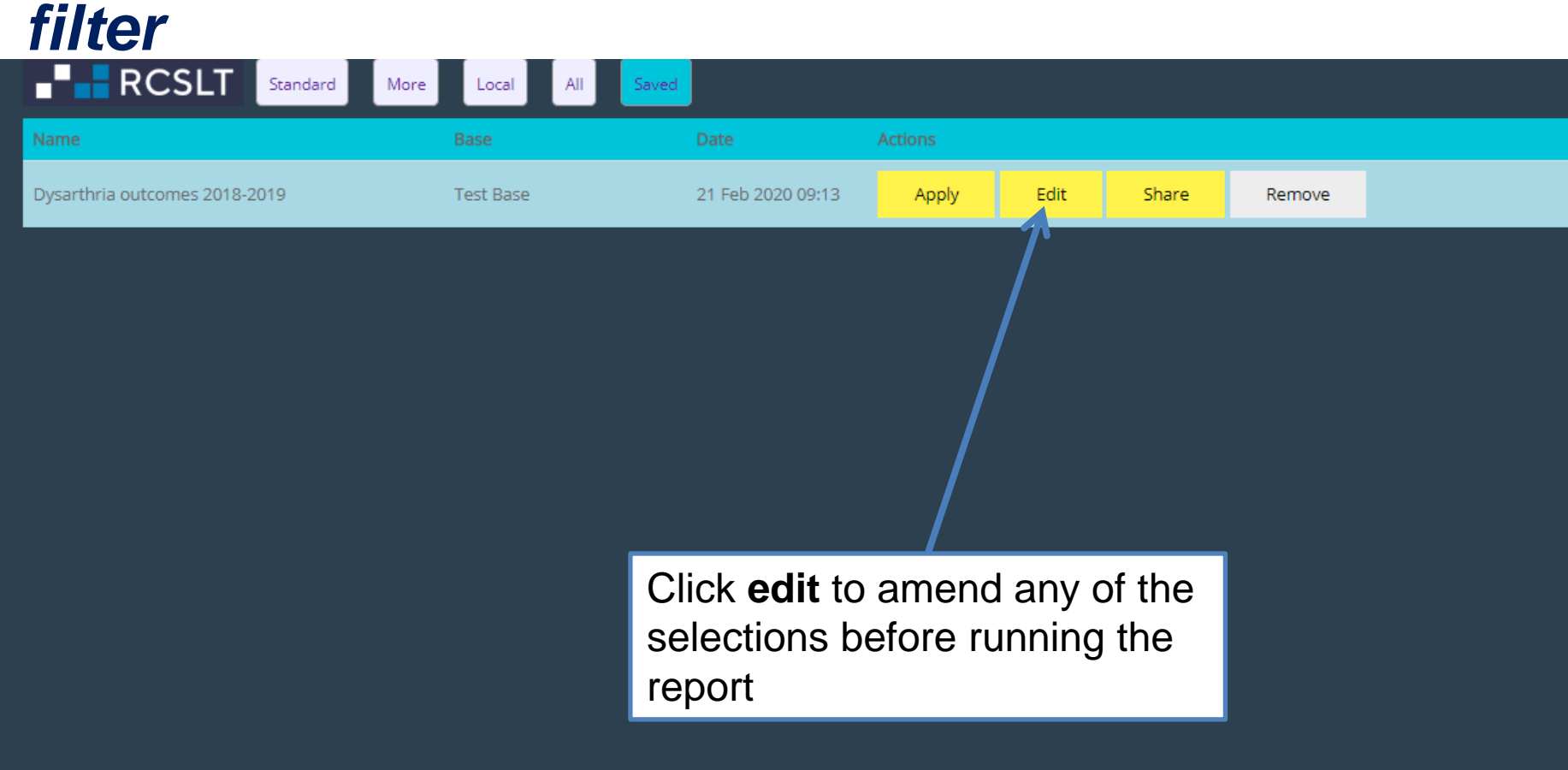

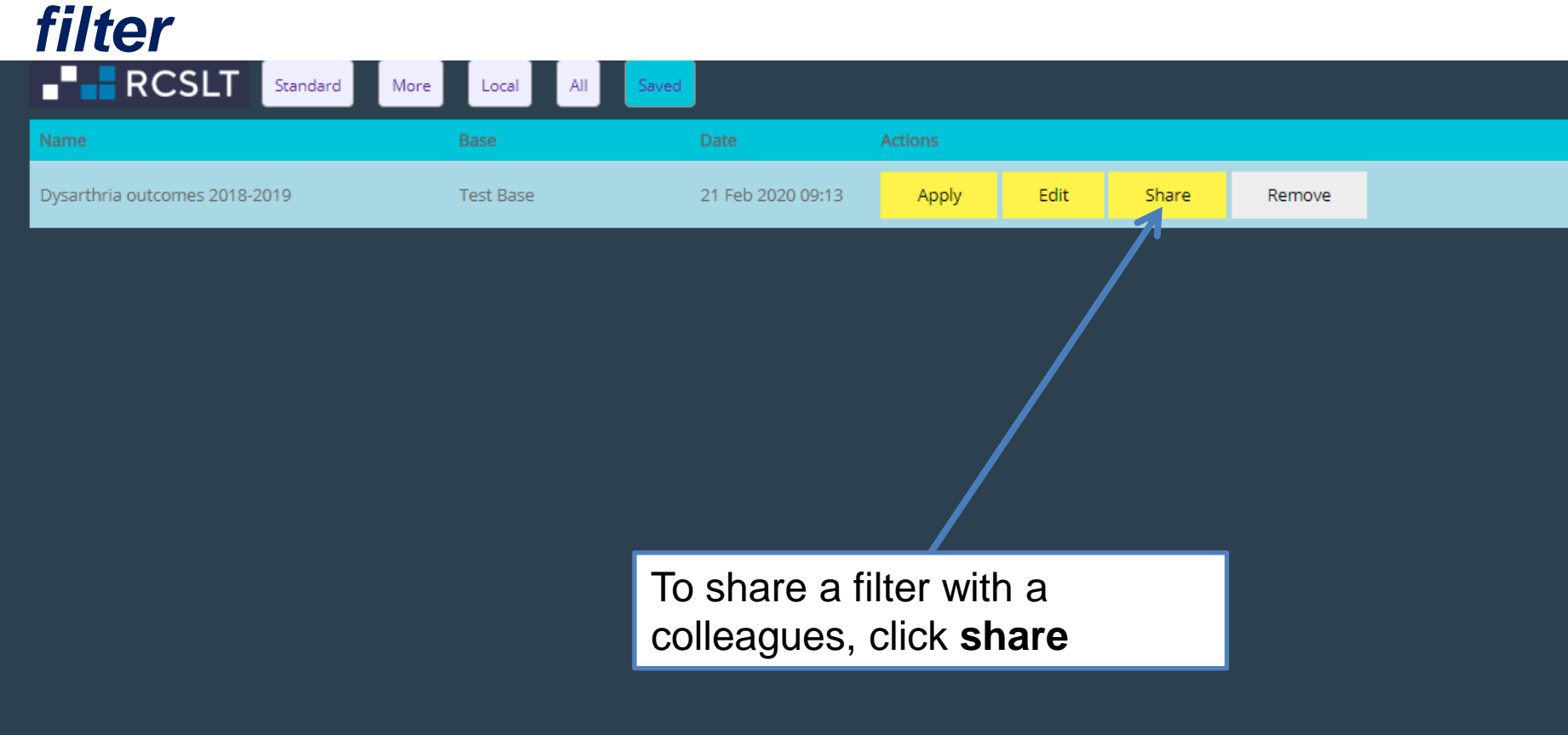

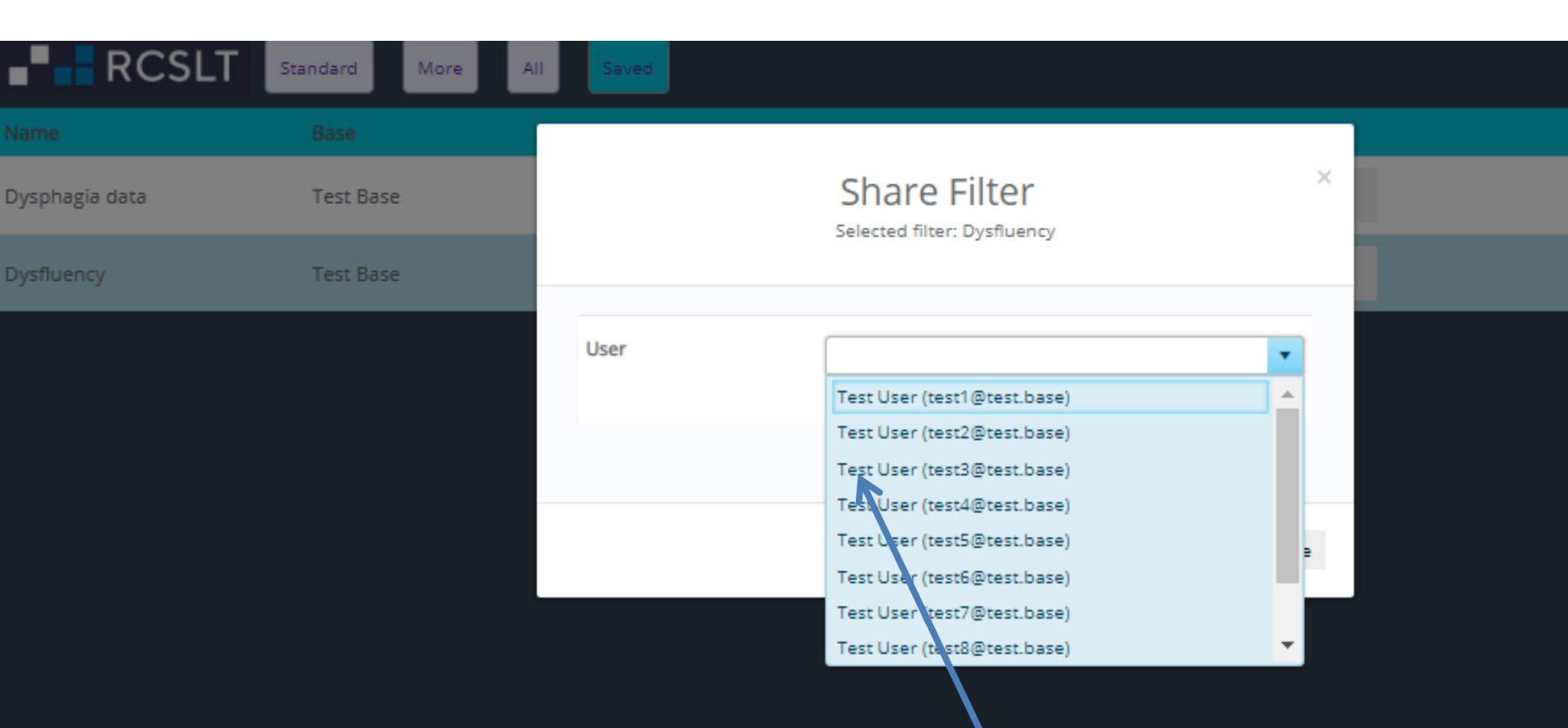

Select the colleague you wish to share with from the drop down list and click **share** 

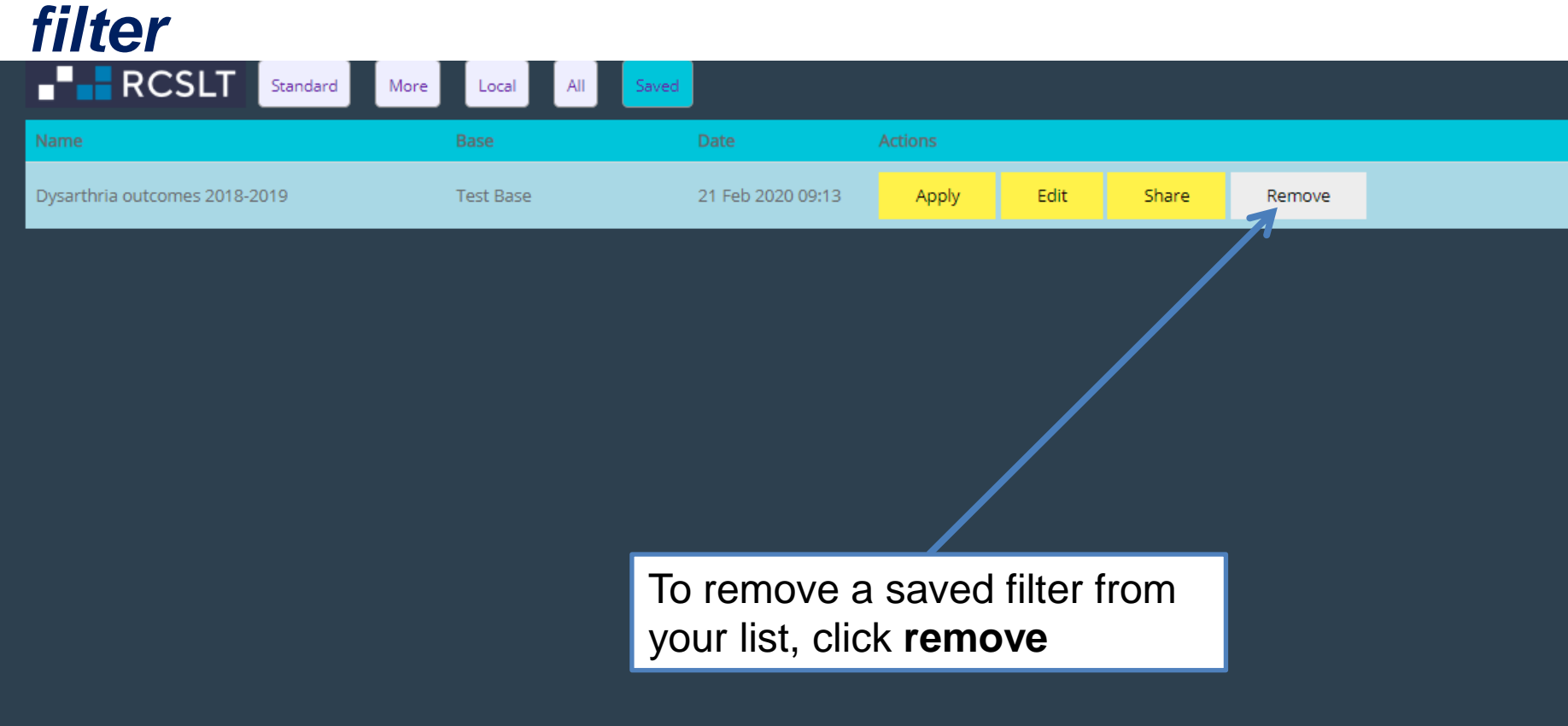

#### **QUARTERLY REPORTS**

#### Generating service-level reports: quarterly reports

| - RCSLT                                                                                  | Online Outcome Tool<br>Therapy Outcome Measures                       | Versions of the reports that<br>display the outcomes by<br>quarter are also available.<br>Click Quarterly Reports. |
|------------------------------------------------------------------------------------------|-----------------------------------------------------------------------|----------------------------------------------------------------------------------------------------|
| Home   My Dashboard   Patients   Reports                                                 | Resources   Secure File Upload   Import Data                          |                                                                                                    |
| Click *View* to view the filter you applied the las<br>General Reports Quarterly Reports | at time you ran a report. This will be applied to the next report you | J use.                                                                                                    |

#### **Quarterly Reports**

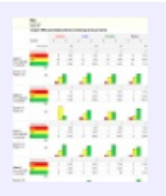

B&W Version Q01 Patterns of change, per domain, by guarter (bar chart).\*\*NEW\*\* Show

A report showing the number and percentage of individuals who are: showing improvement (up); maintaining level (same); or showing decline (down) in TOMs scores within the individual domains, between initial and final ratings in each quarter.

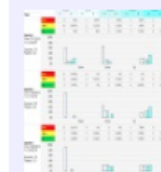

Q02 Patterns of change, per number of domains affected, by quarter \*\*NEW\*\* B&W Version

Show

A report showing the number and percentage of individuals who are: showing improvement (up); maintaining level (same); or showing decline (down) in TOMs scores in a number of domains, from ratings between initial and final ratings in each quarter.

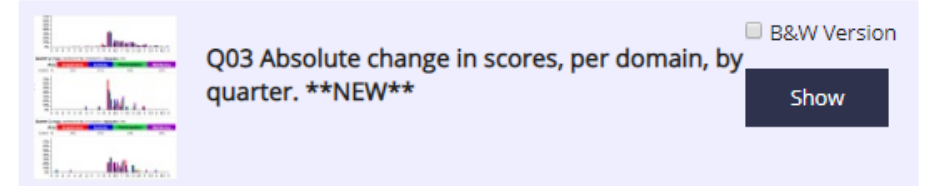

A report showing the percentage of individuals demonstrating each absolute change (i.e.

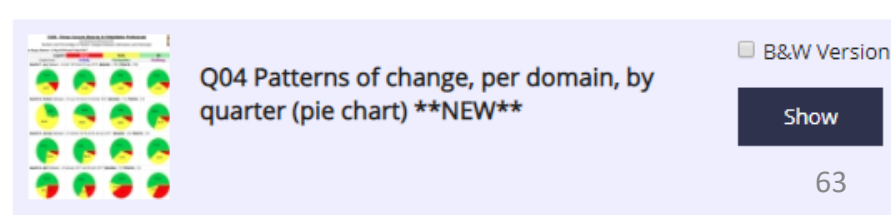

A report showing the proportions of individuals who are: showing improvement (up):

### Generating service-level reports: quarterly reports

| Home My Dashboard Patients Report<br>Click *View* to view the filter you applied the la<br>General Reports Quarterly Reports                  | Online Outcome         Therapy Outcome Measures         ts       Resources         Secure File Upload       Import         ast time you ran a report. This will be applied to         AAC       Archive | To generate a quarterly report,<br>click <b>Show</b> . You will then see<br>the same parameter panel as<br>for the general reports. Follow<br>the steps on the earlier slides to<br>use the filters and run the<br>report. |                                                                                                    |                                                      |  |  |  |
|----------------------------------------------------------------------------------------------------|----------------------------------------------------------------------------------------------------|----------------------------------------------------------------------------------------------------|----------------------------------------------------------------------------------------------------|------------------------------------------------------|--|--|--|
| Quarterly Reports                                                                                                    |                                                                                                    |                                                                                                    |                                                                                                    |                                                      |  |  |  |
| Q01 Patterns of change,<br>(bar chart).**NEW**                                                                                                | per domain, by quarter<br>Show                                                                                                    |                                                                                                    | Q02 Patterns of change, per number of domains affected, by quarter <b>**NEW**</b>                                                                                       | B&W Version                                          |  |  |  |
| A report showing the number and percentage<br>improvement (up); maintaining level (same); o<br>within the individual domains, between initial | e of individuals who are: showing<br>or showing decline (down) in TOMs scores<br>and final ratings in each quarter.                                                                                     | A report showin<br>improvement (u<br>in a number of c                                                                                                    | g the number and percentage of individuals who are:<br>p); maintaining level (same); or showing decline (dow<br>domains, from ratings between initial and final rating: | : showing<br>m) in TOMs scores<br>s in each quarter. |  |  |  |
| Q03 Absolute change in<br>quarter. **NEW**                                                                                                    | B&W Version                                                                                                    |                                                                                                    | Q04 Patterns of change, per domain, by<br>quarter (pie chart) **NEW**                                                                                                   | B&W Version                                          |  |  |  |

A report showing the percentage of individuals demonstrating each absolute change (i.e.

that .....

A report showing the proportions of individuals who are: showing improvement (up):

64

### **NEXT STEPS**

#### Next steps

- There are additional modules available to support with generating reports:
  - □ Module 4.1: Generating reports for individual service users
  - □ Module 4.3: Generating service-level reports: AAC
  - Module 4.4: Generating service-level data reports using the old report viewer (archived reports)
- Contact <u>ROOT@rcslt.org</u> should you have any queries or questions.
- Please let us know what you think. Use the 'Leave Feedback' button on the ROOT to tell us about your experiences of using the tool and to make suggestions for what could be improved.

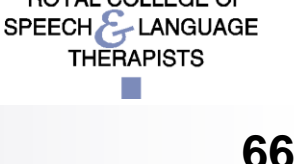

#### SAMPLE DATA REPORTS

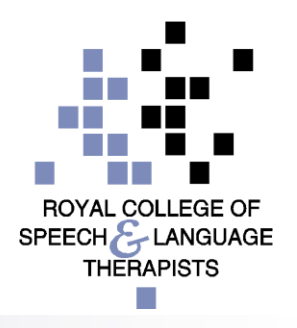

67

### Sample data report R02: Change in TOMs scores between initial and final ratings across multiple domains

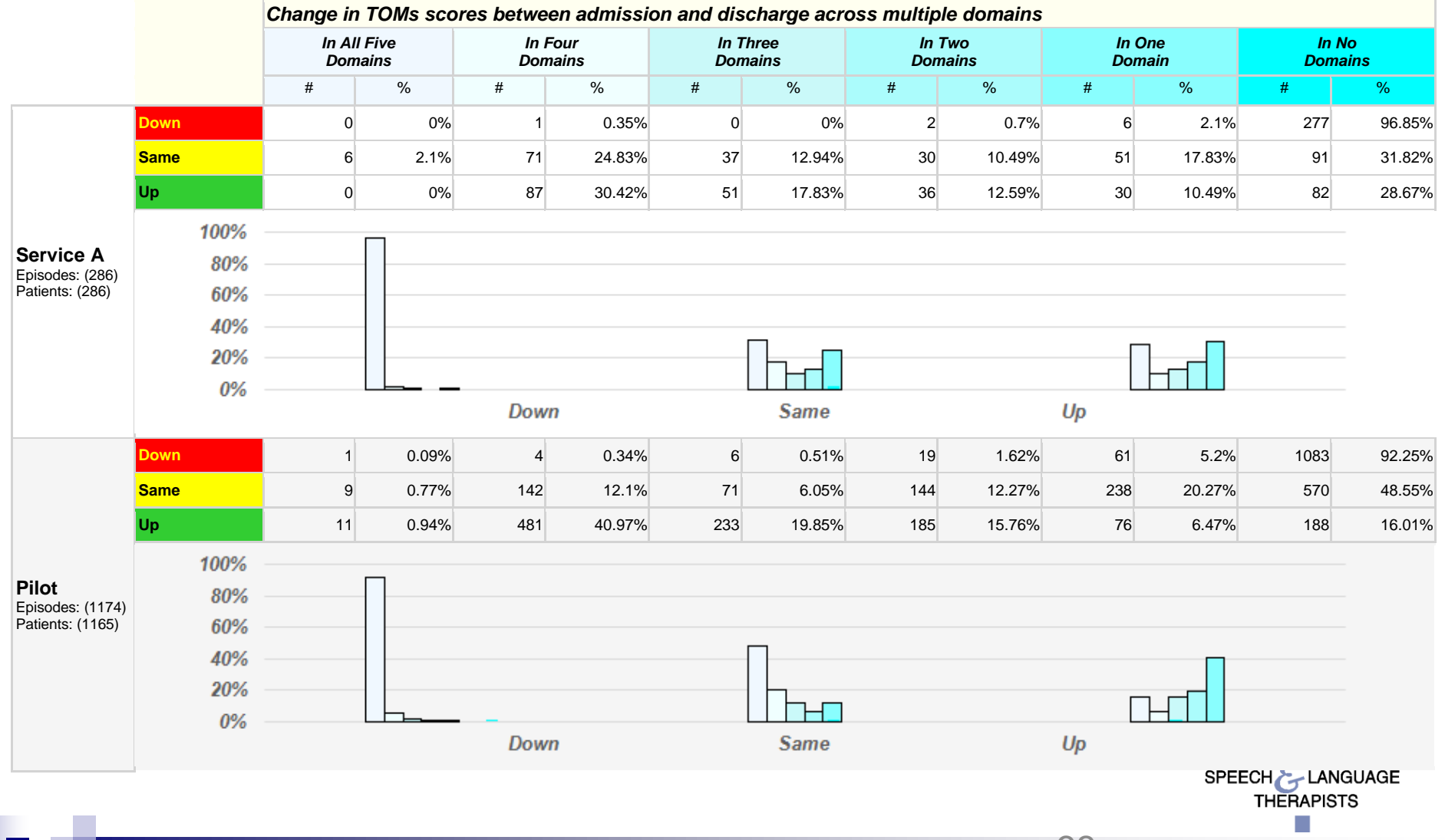

### Sample data report R03: Change in TOMs scores between initial and final ratings across each domain

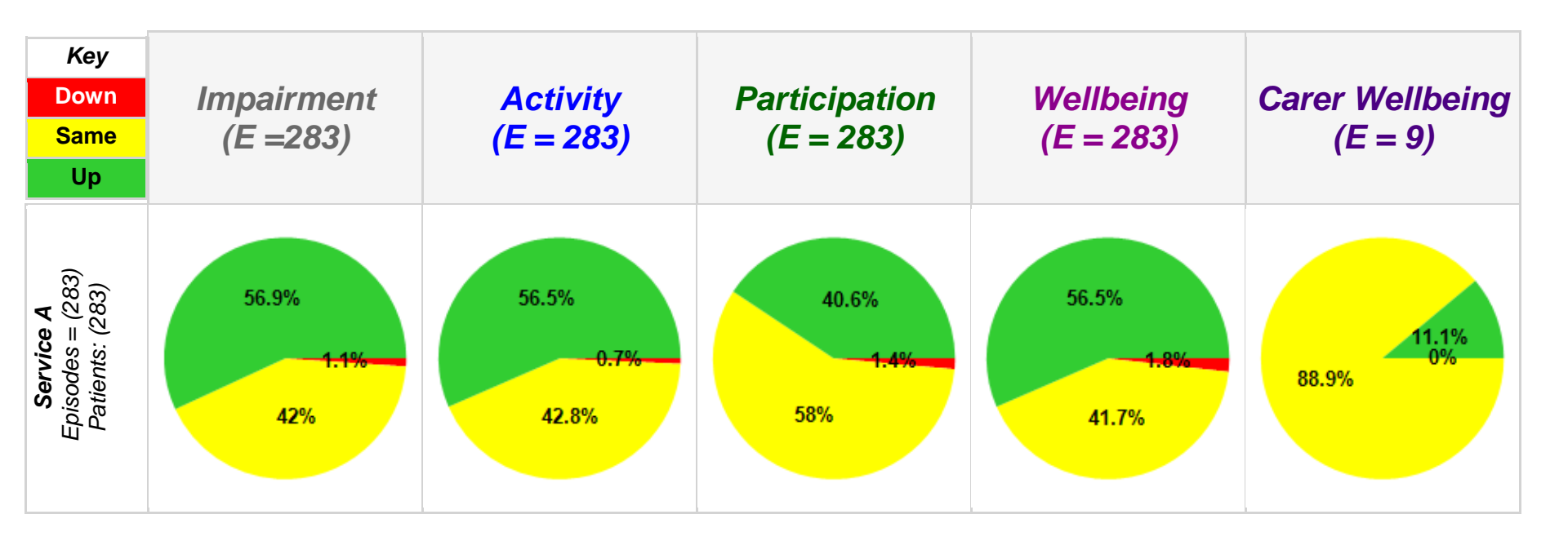

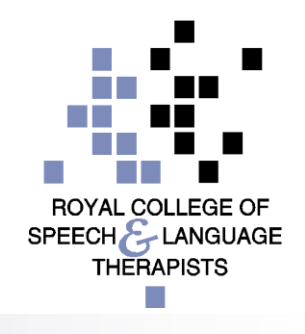

69

### Sample data report R04: Distribution of change in TOMs scores between initial and final rating across each domain

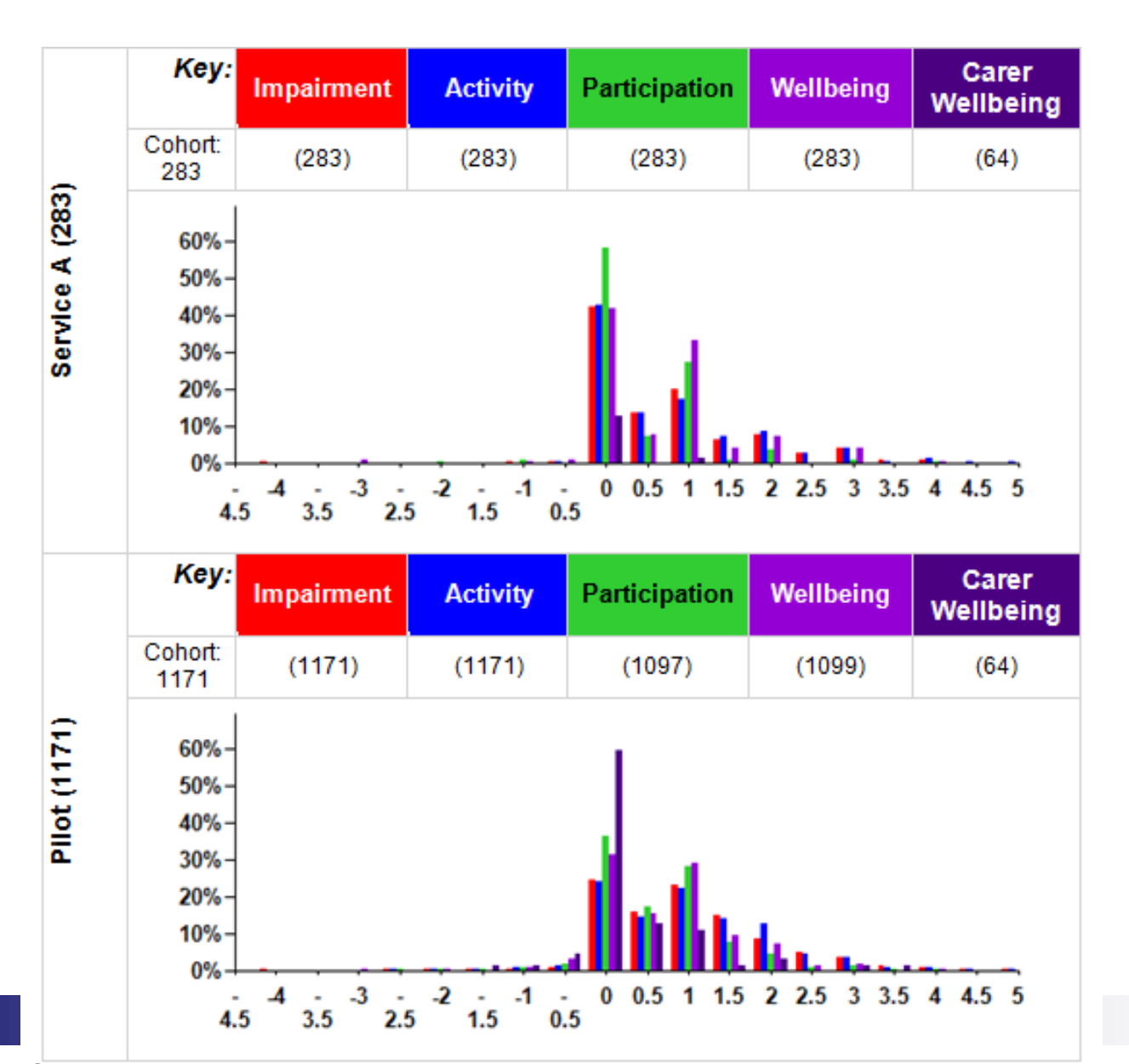

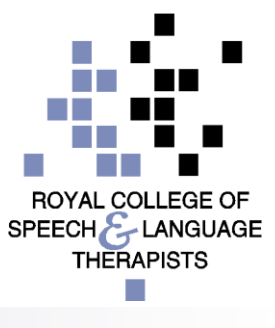

### Sample data report R05: Average change in TOMs scores between initial and final rating across each domain

|                                                                |                 | Impairment |      | Activity |       | Participation |        | Wellbeing |      |        | Carer<br>Wellbeing |      |        |       |      |        |
|----------------------------------------------------------------|-----------------|------------|------|----------|-------|---------------|--------|-----------|------|--------|--------------------|------|--------|-------|------|--------|
| Service A                                                      | Average<br>Type | Start      | End  | Change   | Start | End           | Change | Start     | End  | Change | Start              | End  | Change | Start | End  | Change |
| All Toms Scales<br>Episodes: (2551)<br>Patients: (2551)        | Mean            | 2.66       | 3.58 | 0.92     | 2.72  | 3.57          | 0.85   | 2.87      | 3.27 | 0.4    | 3.18               | 3.74 | 0.55   | 2.99  | 4.13 | 1.15   |
|                                                                | Median          | 2.5        | 2.5  | 1        | 2.5   | 2.5           | 1      | 2.5       | 3    | 1      | 2.5                | 3    | 1      | 2.5   | 3    | 1      |
|                                                                |                 |            |      |          |       |               |        |           |      |        |                    |      |        | L.    | 7.6  |        |
| <b>Aphasia/Dysphasia</b><br>Episodes: (221)<br>Patients: (221) | Mean            | 2.22       | 2.98 | 0.75     | 2.39  | 3.16          | 0.77   | 2.32      | 3.07 | 0.76   | 2.76               | 3.49 | 0.73   | 2.43  | 3.35 | 1      |
|                                                                | Median          | 2.5        | 2.5  | 1.5      | 2.5   | 2.5           | 1.5    | 2.5       | 2.5  | 1.5    | 2.5                | 2.5  | 0.75   | 2.5   | 2.5  | 0.75   |
|                                                                |                 | _          |      |          |       |               |        |           |      |        |                    |      |        |       |      |        |
| <b>Cognition</b><br>Episodes: (7)<br>Patients: (7)             | Mean            | 2.64       | 2.57 | -0.07    | 2.43  | 2.21          | -0.21  | 2         | 1.79 | -0.21  | 3                  | 3    | 0      | 3.5   | 4    | 0.5    |
|                                                                | Median          | 2.5        | 2.5  | 0.25     | 2     | 2.25          | 0      | 2         | 2    | 0      | 2                  | 2    | 0      | 2     | 2    | 0      |
|                                                                |                 |            |      |          |       |               |        |           |      |        |                    |      |        | u     |      |        |
| <b>Core Scale</b><br>Episodes: (31)<br>Patients: (31)          | Mean            | 2.52       | 3    | 0.48     | 2.81  | 3.19          | 0.39   | 3.06      | 3.31 | 0.24   | 2.84               | 3.37 | 0.53   | 3.11  | 3.33 | 0.17   |
|                                                                | Median          | 2.5        | 2.5  | 1        | 2.25  | 3             | 0.75   | 2.5       | 3    | 0.75   | 2.75               | 2.75 | 1      | 2.75  | 2.75 | 1      |